# 2011

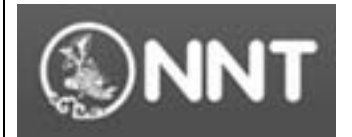

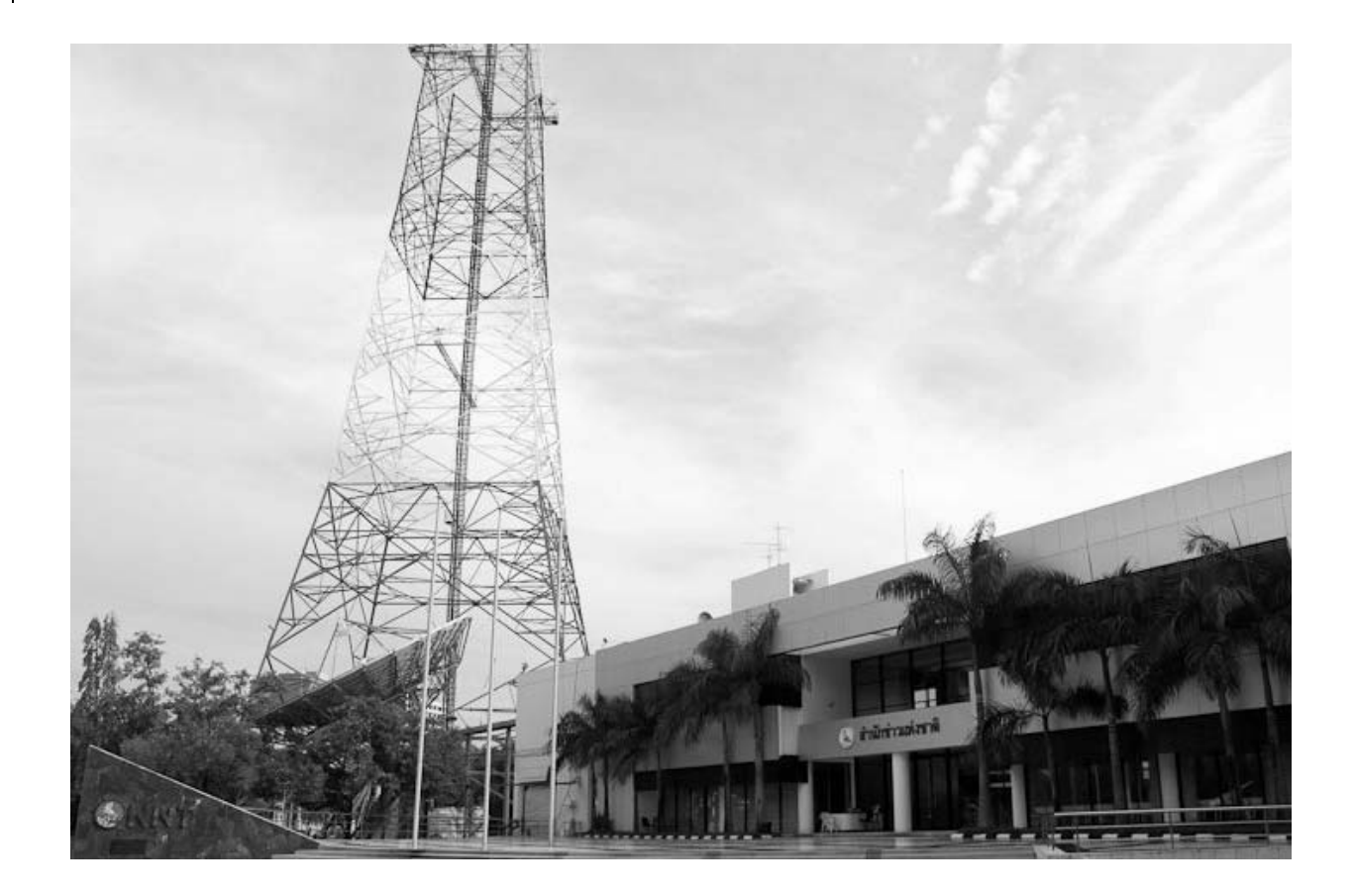

# [PRD DATA CENTER USER MANUAL]

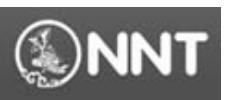

# สารบัญ

|    | -                                                                                                    |
|----|----------------------------------------------------------------------------------------------------|
| 1. | การติดตั้งระบบ PRD Data Center (Setup)                                                                    |
|    | 1.1. การถอนการติดตั้งระบบ PRD Data Center ระบบเก่า (Remove Old Version)                                   |
|    | 1.2. การติดตั้งระบบ PRD Data Center ระบบใหม่                                                              |
| 2. | การเข้าใช้งานระบบ PRD Data Center (Login)7                                                                |
| 3. | การ โหลดข้อมูลข่าว (Download news)8                                                                       |
|    | 3.1. ภาพรวมของหน้าจอโหลดข้อมูล8                                                                           |
|    | 3.2. การค้นหาข้อมูลข่าว9                                                                                  |
|    | 3.3. การเรียกคูรายละเอียค และการคาวน์โหลดข้อมูลข่าว11                                                     |
| 4. | การอนุมัติข้อมูลข่าว (Approve news)14                                                                     |
| 5. | การอัพข้อมูลข่าว (Upload news)15                                                                          |
| 6. | การเรียกดูประวัติการใช้งาน (View history)20                                                               |
| 7. | การแก้ไขปัญหาเบื้องต้น (Trouble shooting)22                                                               |
|    | 7.1. Unable to install or run the application. The application requires that assembly System. Web.        |
|    | Extensions Version 1.0.61025.0 be installed in the global Assembly Cache (GAC) first. Please contact your |
|    | system administrator                                                                                      |
|    | 7.2. Operation time out                                                                                   |

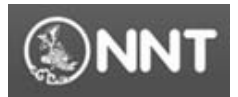

# 1. การติดตั้งระบบ PRD Data Center (Setup)

1.1. การถอนการติดตั้งระบบ PRD Data Center ระบบเก่า (Remove Old Version)

เนื่องจากระบบ PRD Data Center ได้มีการพัฒนา และปรับปรุงการทำงานของระบบให้มี ประสิทธิภาพในการใช้งานที่ดีขึ้นอยู่อย่างต่อเนื่อง ดังนั้นก่อนการใช้งานระบบ PRD Data Center ระบบ ใหม่ จึงจำเป็นจะต้องทำการถอนการติดตั้งระบบเดิมออกก่อน โดยผู้ใช้งานระบบสามารถตรวจสอบได้ว่า ระบบที่ติดตั้งอยู่เป็นระบบเดิมหรือไม่ได้ตามขั้นตอนต่อไปนี้

- คลิ๊กที่ปุ่ม Start -> All Programs -> i3Creation เพื่อดูว่ามีการติดตั้งระบบ PRD Data Center เดิมอยู่ หรือไม่ หากมีรายการดังกล่าวแสดงว่ามีการติดตั้งระบบเดิมอยู่ให้ทำการถอดการติดตั้งตาม ขั้นตอนต่อไปนี้
  - คลิ๊กที่ปุ่ม Start -> Control Panel -> Add/Remove Program (สำหรับ Windows XP)
  - คลิ๊กที่ปุ่ม Start -> Control Panel -> Program and Features (สำหรับ Windows 7)
  - จากนั้นเลือกไปยังรายการที่ชื่อ PRD Data Center พร้อมทั้งคลิ๊กที่ปุ่ม Uninstall
  - ดำเนินการตามขั้นตอนที่ระบบกำหนด

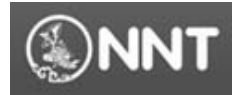

1.2. การติดตั้งระบบ PRD Data Center ระบบใหม่

ผู้ใช้งานระบบสามารถทำการติดตั้งระบบ PRD Data Center ระบบใหม่ได้โดยการเปิดใช้งาน Web Browser ที่ถูกติดตั้งอยู่ที่เครื่องของท่าน ซึ่งในที่นี้จะขอใช้ Internet Explorer เป็นโปรแกรมที่ใช้สำหรับการ ใช้งาน โดยคลิ๊กที่ปุ่ม Start -> All Programs -> Internet Explorer จากนั้นดำเนินการติดตั้งระบบตามขั้นตอน ดังต่อไปนี้

- พิมพ์ URL Address ไปที่ http://thainews.prd.go.th/th/
- คลิ๊กที่ Banner "New Share Point Data Center" ที่อยู่บริเวณมุมบนขวาของหน้าจอ ดังรูป

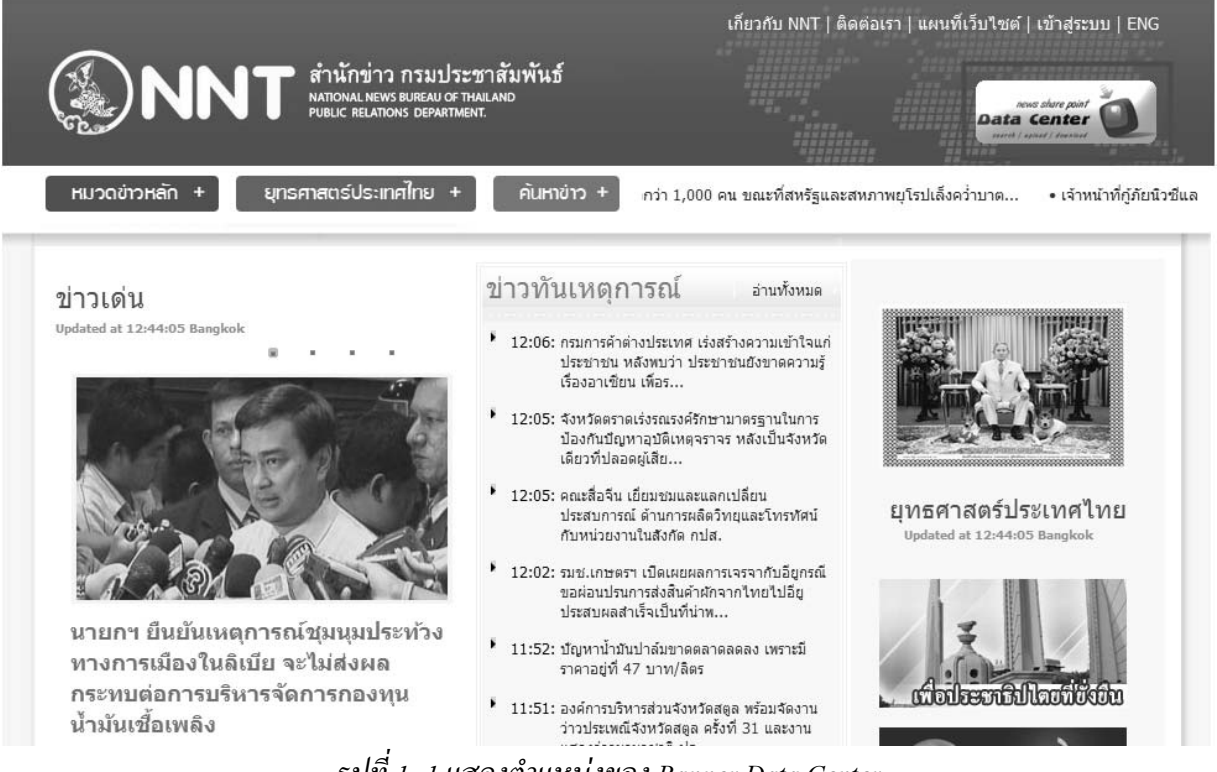

รูปที่ 1- 1 แสคงตำแหน่งของ Banner Data Center

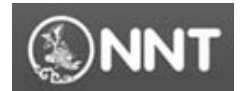

## ระบบจะเข้าสู่หน้าจอสำหรับการติดตั้งคังรูป

#### NNT PRD Data Center

Name: PRD Data Center

Version: 1.0.0.28

#### Publisher: NNT

The following prerequisites are required:

- .NET Framework 2.0 (x86)
- Microsoft Office 2007 Primary Interop Assemblies

If these components are already installed, you can <u>launch</u> the application now. Otherwise, click the button below to install the prerequisites and run the application.

Install

## รูปที่ 1- 2 แสคงหน้าจอการติดตั้งระบบ

 คลิ๊กที่ปุ่ม "Install" เพื่อเริ่มขั้นตอนการติดตั้งระบบ ซึ่งจะพบหน้าจอ Popup สำหรับการติดตั้ง ระบบ จากนั้นให้กลิ๊กที่ปุ่ม "Run" -> "Install" ดังรูป

| File Download - Security Warning                                                                                                    |                                                                                                    |
|----------------------------------------------------------------------------------------------------|----------------------------------------------------------------------------------------------------|
| Do you want to run or save this file?                                                                                                    |                                                                                                    |
| Name: setup.exe                                                                                                    | Internet Explorer - Security Warning                                                                                                    |
| Type: Application, 471KB                                                                                                    | The publisher could not be verified. Are you sure you want to run this software?                                                                                                    |
| From: 61.19.244.29                                                                                                    | Name: setup.exe<br>Publisher: <u>Unknown Publisher</u><br><u>Run</u> Don't Run                                                                                                    |
| While files from the Internet can be useful, this file type can potentially harm your computer. If you do not trust the source, do not run or save this software. What's the risk? | This file does not have a valid digital signature that verifies its publisher. You should only run software from publishers you trust. <u>How can I decide what software to run?</u> |

รูปที่ 1- 3 แสดงขั้นตอนการติดตั้งระบบ PRD Data Center

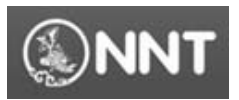

• จากนั้นคลิ๊กที่ปุ่ม "Install" เพื่อดำเนินการติดตั้งระบบดังรูป

| Application Install - Security Warning                                                                                                    | x    |
|----------------------------------------------------------------------------------------------------|------|
| Publisher cannot be verified.<br>Are you sure you want to install this application?                                                                                            |      |
| Name:<br>PRD Data Center<br>From (Hover over the string below to see the full domain):<br>61.19.244.29<br>Bublicher                                                            |      |
| Unknown Publisher                                                                                                    |      |
| Install Don't Ins                                                                                                    | tall |
| While applications from the Internet can be useful, they can potentially harm your computer you do not trust the source, do not install this software. <u>More Information</u> | . If |

# รูปที่ 1- 4 แสคงหน้าจอการ Install ระบบ

 ระบบจะดำเนินการ Download และติดตั้งระบบ PRD Data Center ทันที โดยจะพบหน้าจอการ ทำงานดังรูป

| Launching Application                    | x                        |
|------------------------------------------|--------------------------|
| <u>_</u>                                 | ٢                        |
| Verifying application requireme moments. | nts. This may take a few |

รูปที่ 1- 5 แสคงหน้าจอการ โหลคข้อมูลสำหรับการติคตั้งระบบ

- หลังจากที่มีการติดตั้งระบบเสร็จแล้ว จะพบหน้าจอสำหรับเข้าสู่ระบบดังรูป
- ในกรณีที่ต้องการใช้งานระบบครั้งต่อไปให้คลิ๊กที่ปุ่ม "Start -> All Programs -> NNT -> PRD
   Data Center"

หมายเหตุ ในกรณีที่ไม่สามารถติดตั้งระบบได้ให้ไปดูที่หัวข้อ 7.1

กรมประชาสัมพันธ์ สำนักข่าว nnt.data@hotmail.com

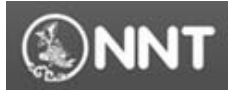

# 2. การเข้าใช้งานระบบ PRD Data Center (Login)

หลังจากที่ทำการติดตั้งระบบ PRD Data Center เรียบร้อยแล้ว การเข้าใช้งานระบบครั้งถัดไป ระบบจะ ทำการตรวจสอบรุ่น (Version) และทำการอัพเคตระบบให้เป็นระบบใหม่โคยอัตโนมัติด้วยตนเอง โดย ผู้ใช้งานระบบสามารถเข้าสู่ระบบ PRD Data Center ได้โดยทำตามขั้นตอนดังต่อไปนี้

• คลิ๊กที่เมนู "Start -> All Programs -> NNT -> PRD Data Center ซึ่งจะพบหน้าจอการทำงานคังรูป

| news s<br>Data Ce | chare point<br>Enter |        |
|-------------------|----------------------|--------|
| search   upload   | i   download         | -      |
| ชื่อผู้ใช้ง่าน    |                      |        |
| รหัสผู้ใช้งาน     |                      |        |
|                   | เข้าสู่ระบบ          | ยกเล็ก |

รูปที่ 2- 1 แสดงหน้าจอเข้าสู่ระบบ PRD Data Center

- จากนั้นกรอกข้อมูลชื่อผู้ใช้งาน และรหัสผู้ใช้งานระบบตามที่ได้รับจากเอกสารของทางสำนักข่าว
- คลิ๊กปุ่ม "เข้าสู่ระบบ" ระบบจะทำการตรวจสอบข้อมูลชื่อผู้ใช้งานระบบ และรหัสผู้ใช้งาน หลังจากที่ระบบตรวจสอบข้อมูลชื่อผู้ใช้งาน และรหัสผู้ใช้งานถูกต้องแล้วระบบจะเข้าสู่หน้าจอ การทำงานของระบบคังรูป

| I PRD Data Center - [Teraordizaja]       |                      |        |               | Summer Street, Street, | Sec. 1                                                                                                    |               |                   |                       |          | 0.0        | 23              |
|------------------------------------------|----------------------|--------|---------------|----------------------------------------------------------------------------------------------------|----------------------------------------------------------------------------------------------------|---------------|-------------------|-----------------------|----------|------------|-----------------|
| 4                                        |                      |        |               |                                                                                                    |                                                                                                    |               |                   |                       | _        | -          | $ \mathcal{R} $ |
| File - m annus () division () loards     | ana 🕑 startheraldera | S card | herrs .       |                                                                                                    |                                                                                                    |               |                   |                       |          |            |                 |
| Preview & Filter                         |                      |        | - mandana's   |                                                                                                    |                                                                                                    |               |                   |                       | _        |            | 5.              |
| VDO                                      |                      | 1      |               |                                                                                                    |                                                                                                    |               |                   | . I done              |          | 14         | 100             |
|                                          |                      | _      | #1993A        |                                                                                                    | the state of the state of the s |               | Distantia and     | - nonan-              |          |            | 16              |
|                                          |                      |        | 60'342        | laun                                                                                                    |                                                                                                    |               | ประเภทข่าว        | :: -fonat-            |          | 1          |                 |
|                                          |                      |        | with the last |                                                                                                    |                                                                                                    |               | rindahin          |                       | ή        |            | 4               |
|                                          |                      |        |               | Sour-                                                                                                    |                                                                                                    | -             | stude 11 24       | mentul 264 (s)        |          |            | 8               |
|                                          |                      |        |               | t                                                                                                    |                                                                                                    | 10            | 1.00000           |                       |          | Barry .    |                 |
|                                          |                      |        | decana :: [   | DINHA                                                                                                    |                                                                                                    |               | 61 1 20           | reaminest 2004 [n]    |          |            |                 |
|                                          |                      | 1      | same first    |                                                                                                    |                                                                                                    |               |                   |                       |          |            | 5               |
|                                          |                      |        | ntu           | of plantes                                                                                                    | 1 genlager                                                                                                    | Series        | - i - intern      | Sublev0 -             |          | L'ensember |                 |
|                                          |                      |        | 1. 111110-00  | establicare enisteire.                                                                                                    | then.                                                                                                    | anapara       | -slan-            | 24/2/2554 11:37:37    | Russer.  | a          | 1               |
|                                          |                      |        | 2 Depulo      | AcufICT grans 11 mil.                                                                                                    | fug :                                                                                                    | singâme       |                   | 242/2554 12:01:18     | hingth   | a          | 11              |
|                                          |                      | _      | 3 #t          |                                                                                                    | walnut or                                                                                                    | indene        |                   | 24/2/2554 15:00:34    | flarger. | d          |                 |
| พล่วยงาน                                 |                      | 8      | 4 designs     |                                                                                                    |                                                                                                    | ร่างพระบบกล้ะ |                   | 24/2/2554 15:04:05    | -tarault | d          |                 |
| 319/30/79                                | similaria            | •      | 5             |                                                                                                    | and and a                                                                                                    | dealers could | un bestad attenue | 4 240/2554 15/05/00   | -        | a          |                 |
| Endern                                   | NNT                  |        |               |                                                                                                    | and and an                                                                                                    |               | THE DESIGN STREET | 3/008/15/0013         |          | a          |                 |
| A mary and and and a                     |                      |        | 5 #3/3#1      |                                                                                                    | IUD-LITERAL #1.                                                                                                    | 513119804     |                   | 24/2/2004 10:00:12    | 43210411 | 4          |                 |
| 🗇 สำนักประกอันสินสินส์ระด 3              |                      |        | 7 test_2_tie  | \$                                                                                                    | 241                                                                                                    | August        | 6110 110-000      | 24/2/2554 16:15:30    | 4334420  | u          |                 |
| il entropy later 4                       |                      |        | 8 daadaada    | 1đ                                                                                                    | สสานการณ์ธุรรภรัย                                                                                                    | 1115-2118     | 611676408         | 24/2/2554 17:12:30    | 41192    | Q.         |                 |
| 3 minunganangan s                        |                      |        | 9 testdad     |                                                                                                    | แรงโทรรัสส์ สา                                                                                                    | \$11014204    | แนะสาวอีสนา       | a. 24/2/2554 22:37:21 | ases.    | a          |                 |
| 🗄 entropyntatulas 7                      |                      |        |               |                                                                                                    |                                                                                                    |               |                   |                       |          |            |                 |
| 🗇 สำนักประกรณ์เสียงระ 8                  |                      |        |               |                                                                                                    |                                                                                                    |               |                   |                       |          |            |                 |
| Priheman and a faith from the second     |                      |        |               |                                                                                                    |                                                                                                    |               |                   |                       |          |            |                 |
| สามีครามประกอบไม่ไปเกิดประสาน            |                      |        |               |                                                                                                    |                                                                                                    |               |                   |                       |          |            |                 |
| สามันงานประกาศแต่นสร้างร้องสามพระสวิธรรม |                      |        |               |                                                                                                    |                                                                                                    |               |                   |                       |          |            |                 |
| สารมีกรามประชาติเครือรับสร้องการระ       |                      |        |               |                                                                                                    |                                                                                                    |               |                   |                       |          |            |                 |
| Andrews was here being to an and         |                      |        |               |                                                                                                    |                                                                                                    |               |                   |                       |          |            |                 |
| สารมีกรามประกาศใจที่จะมีสิงกับสิงกับที่  |                      |        |               |                                                                                                    |                                                                                                    |               |                   |                       |          |            |                 |
| สำนักงานประชาสิมพันธ์ในหรือนิยนาย        |                      |        |               |                                                                                                    |                                                                                                    |               |                   |                       |          |            |                 |
| สารมีกรามประกาศสารรับกร้องสารบุรี        |                      |        |               |                                                                                                    |                                                                                                    |               |                   |                       |          |            |                 |
| สารมีกลามปลากไม่มีแต่รังหรือหลุ่ง        |                      |        |               |                                                                                                    |                                                                                                    |               |                   |                       |          |            |                 |
| สารประเพณฑาสะคันร่วงก็การบระ             |                      |        |               |                                                                                                    |                                                                                                    |               |                   |                       |          |            |                 |
| minimup on Bally Soulidary, A            |                      |        |               |                                                                                                    |                                                                                                    |               |                   |                       |          |            |                 |

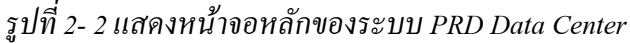

กรมประชาสัมพันธ์ สำนักข่าว

nnt.data@hotmail.com

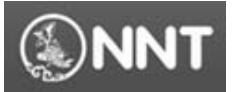

#### 3. การโหลดข้อมูลข่าว (Download news)

#### 3.1. ภาพรวมของหน้าจอโหลดข้อมูล

หน้าจอโหลดข้อมูลข่าว เป็นหน้าจอที่ถูกพัฒนาขึ้นเพื่อใช้ในการค้นหา และคาวน์โหลดข้อมูลข่าวที่มี การส่งเข้ามาจากแหล่งข่าว หรือหน่วยงานต่างๆ ผ่านทางเครื่องมือในการค้นหาข้อมูลที่จัคเตรียม/

| 🍱 PRD Data Center - [โหลดข้อผูล]                                                   |                                           | State of Lot of Lot of |                       |                       |                    |                   | - 0 ×      |  |  |  |
|------------------------------------------------------------------------------------|-------------------------------------------|----------------------------------------------------------------------------------------------------|-----------------------|-----------------------|--------------------|-------------------|------------|--|--|--|
| 201<br>201                                                                         |                                           |                                                                                                    |                       |                       |                    |                   | _ 8 ×      |  |  |  |
| File • 💷 สถานะ 🕃 อัพช้อมูล 🕒 โหลดช้อมูล 🛞 ประวัติการใช้งาน จิ                      | ประเด็นข่าว 🖕                             |                                                                                                    |                       |                       |                    |                   |            |  |  |  |
| Preview & Filter                                                                   | รายละเฉียดข่าว                            |                                                                                                    |                       |                       |                    |                   | S          |  |  |  |
| VDO :                                                                              | ดำคัน ::                                  |                                                                                                    |                       |                       |                    |                   |            |  |  |  |
|                                                                                    | สถานะ :: ทั้งหมด                          | สถานะ :: ทั้งหมด - : ประเภทข่าว ::ทั้งหมด                                                                                                    |                       |                       |                    |                   |            |  |  |  |
|                                                                                    |                                           |                                                                                                    | สวนท 3                | 1                     |                    |                   |            |  |  |  |
|                                                                                    |                                           |                                                                                                    | ربع ا                 | งวันที่ข่าว           |                    | 1                 |            |  |  |  |
|                                                                                    | หน่วยงาน ::ทั้งหมด                        |                                                                                                    | · เริ่ม               | งต้น :: 24 กุษ        | กาพันธ์ 2554 💌     |                   | ด้นหา      |  |  |  |
| ส่วนที่ 1                                                                          | ผู้ทำข่าว ::ทั้งหมด                       |                                                                                                    | * ถึง                 | :: 25 กุษ             | กาพันธ์ 2554 *     |                   |            |  |  |  |
|                                                                                    | ( ผลการค้นหา                              |                                                                                                    |                       |                       |                    |                   |            |  |  |  |
|                                                                                    | สำคับ ห้าข้อข่าว                          | ประเด็นข่าว                                                                                                    | ประเภทข่าว            | ผู้เก่ย่าว            | วัน/เดือน/ปี ^     | สถานะ             | รายละเอียด |  |  |  |
|                                                                                    | 1 สาธารณสุขกระบิมลักดันตลาดสุดน่าชื่อม่าน | อีนๆ                                                                                                    | ໜ່າວກຸລົກາຄ           | เลือก                 | 24/2/2554 11:37:37 | รออนุมัลิ         | a          |  |  |  |
|                                                                                    | 2 เปิดสูนย์การเรียนรู้ ICT สำหวน 11 แห่งใ | อีนๆ                                                                                                    | ข่าวภูมิภาค           |                       | 24/2/2554 12:01:18 | ไม่อนุมัลิ        | Ø          |  |  |  |
|                                                                                    | 3 trt                                     | เบอร์โทรศัพท์ สา                                                                                                    | ข่าวสังคม             |                       | 24/2/2554 15:00:34 | รออนุมัลี         | Ø          |  |  |  |
| หม่วยงาน                                                                           | 4 อำพำกล                                  | กระทรวงสาธารณ                                                                                                    | ข่าวพระราชสำนัก       |                       | 24/2/2554 15:04:05 | รออนุมัติ         | 0          |  |  |  |
| หมวยงาน ริมสิทธรยงาน<br>สำนักข่าว NNT                                              | 5 หกลนกลน                                 | เบอร์โทรศัพท์ สา                                                                                                    | ข่าวศิลปะ บรรเคิง และ | ปียะพันธ์ ทรีชับนพร้. | 24/2/2554 15:05:00 | รออนุมัติ         | a          |  |  |  |
| 🗇 สำนักประชาสัมพันธ์เขต 1                                                          | 6 สาว่าสา                                 | เบอร์โทรศัพท์ สา                                                                                                    | ข่าวการเมือง          |                       | 24/2/2554 15:08:12 | รออนุมัติ         | a          |  |  |  |
| สามักประชาสัมพันธ์เขล 2<br>สามักประชาสัมพันธ์เขล 3<br>ส่วนที่ 2                    | 7 test_2_files                            | อื่นๆ                                                                                                    | ข่าวสังคม             | ณัฐวุฒิ ภาษีรอด       | 24/2/2554 16:15:30 | รออนุมัติ         | 0          |  |  |  |
| <ul> <li>สำนักประชาสัมพันธ์เขต 4</li> </ul>                                        | 8 dsadsadasd                              | สถานการณ์อุทกภัย                                                                                                    | ข่าวภูมิภาค           | ณัฐวุฒิ ภาษีรอด       | 24/2/2554 17:12:30 | <b>ទ</b> ៦១ដុស្តី | 0          |  |  |  |
| 🗄 สำนักประชาสัมพันธ์เชต 5                                                          | 9 testdsd                                 | เบอร์โทรศัพท์ สา                                                                                                    | ข่าวการเมือง          | นางสาวจัคณา โส        | 24/2/2554 22:37:21 | รออนุมัติ         | 0          |  |  |  |
| <ul> <li>⊒ สานักประชาสัมพันธ์เชล 5</li> <li>⊒ สำนักประชาสัมพันธ์เชล 7</li> </ul>   |                                           |                                                                                                    |                       |                       |                    |                   |            |  |  |  |
| 🗈 สำนักประชาสัมพันธ์เขต 8                                                          |                                           |                                                                                                    |                       |                       |                    |                   |            |  |  |  |
| สำนักงานประชาสัมพันธ์จังหวัดสมุทรปราการ<br>สำนักงานประชาสัมพันธ์จังหวัดสมุทรปราการ |                                           |                                                                                                    |                       |                       |                    |                   |            |  |  |  |
| สำนักงานประชาสัมพันธ์จังหวัดปทุมธานี                                               |                                           | ส่านที่ 4                                                                                                    |                       |                       |                    |                   |            |  |  |  |
| สำนักงานประชาสัมพันธ์อังหวัดพระนครสรีอบุธยา                                        |                                           |                                                                                                    |                       |                       |                    |                   |            |  |  |  |
| สำนักงานประชาสัมพันธ์จังหวัดอ่างทอง                                                |                                           |                                                                                                    |                       |                       |                    |                   |            |  |  |  |
| สานหงานบระชาสิมพันธ์จงหวัดสิมย์บรี<br>สำนักงานประหาสัมพันธ์จังหวัดสิมย์บรี         |                                           |                                                                                                    |                       |                       |                    |                   |            |  |  |  |
| สำนักงานประชาสัมพันธ์จังหวัดชัยนาท                                                 |                                           |                                                                                                    |                       |                       |                    |                   |            |  |  |  |
| สำนักงานประชาสัมพันธ์จังหวัดสระบุรี                                                |                                           |                                                                                                    |                       |                       |                    |                   |            |  |  |  |
| สำนักงานประชาสัมพันธ์อังหวัดชลบุรี                                                 |                                           |                                                                                                    |                       |                       |                    |                   |            |  |  |  |
| สำนักงานประชาสัมพันธ์จังหวัดระของ                                                  |                                           |                                                                                                    |                       |                       |                    |                   |            |  |  |  |
| สำนักงานประชาสัมพันธ์จังหวัดจันทบุรี                                               |                                           |                                                                                                    |                       |                       |                    |                   |            |  |  |  |

รูปที่ 3- 1 แสคงหน้าจอโหลดข้อมูล

้โดยมีรายละเอียดของหน้าจอการทำงานแต่ละส่วนคังต่อไปนี้

- ส่วนที่ 1 : ส่วนแสดงตัวอย่าง VDO Clip ใช้สำหรับให้ผู้ใช้งานระบบเรียกดูตัวอย่างไฟล์ VDO ที่มี การส่งเข้ามาที่ระบบก่อนทำการดาวน์โหลดเพื่อนำไปใช้งาน
- ส่วนที่ 2 : ส่วนการกรองข้อมูลตามหน่วยงาน ใช้สำหรับให้ผู้ใช้งานระบบทำการกรองรายการ ข้อมูลข่าวตามหน่วยงานที่เลือก
- ส่วนที่ 3 : ส่วนเครื่องมือในการค้นหาข้อมูลข่าว ใช้สำหรับให้ผู้ใช้งานระบบทำการกำหนด
   เงื่อนไขในการค้นหาข้อมูลเพื่อความสะดวกในการเรียกดูรายละเอียดของข่าวที่ต้องการ
- ส่วนที่ 4 : ส่วนแสดงรายการข้อมูล ใช้สำหรับแสดงรายการข้อมูลข่าวที่ได้จากการค้นหาข้อมูล ตามเงื่อนไขที่กำหนดจากส่วนที่ 3

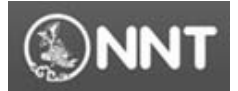

## 3.2. การค้นหาข้อมูลข่าว

ระบบได้จัดเตรียมเกรื่องมือสำหรับการก้นหาข้อมูลข่าวเพื่อให้ผู้ใช้งานระบบสามารถก้นหาข้อมูลได้ อย่างสะดวก โดยผู้ใช้งานระบบสามารถก้นหาข้อมูลได้โดยทำตามขั้นตอนต่อไปนี้

 กำหนดเงื่อนไขในการหาข้อมูลข่าวตามความต้องการ โดยสามารถกำหนดเงื่อนไขในการค้นหา ข้อมูลได้มากกว่า 1 เงื่อนไข

| 10                                                                                 |                |              |                                           |                 |                                                                                                    |                       |                    |          | -          | 8  |
|------------------------------------------------------------------------------------|----------------|--------------|-------------------------------------------|-----------------|----------------------------------------------------------------------------------------------------|-----------------------|--------------------|----------|------------|----|
| File * 📼 mnuz 🔒 divloya 🕕 livandoya 🕥 ulmilli                                      | naldina 🗞 Uzak | win p        |                                           |                 |                                                                                                    |                       |                    |          |            |    |
| Preview & Filter                                                                   |                | - รายสะเรียง | eina -                                    |                 |                                                                                                    |                       |                    | _        |            | 2. |
| VDO                                                                                | *              | Andreiter    | a factor to I                             |                 |                                                                                                    | standinin u           | . Cultures         |          |            |    |
|                                                                                    | _              | N799911      | :: Arnussand                              |                 |                                                                                                    | Distantion :          |                    |          |            | 16 |
|                                                                                    |                | 00162        | 🗄 ทั้งหลุก                                | •               |                                                                                                    | ຟາະເຄກນ່າວ ::         | :+Fenan            |          |            |    |
|                                                                                    |                |              |                                           |                 |                                                                                                    |                       |                    |          |            | 4  |
|                                                                                    |                | 104 104 104  | feed                                      |                 | ][""                                                                                                    | e menger r            |                    |          |            | æ  |
|                                                                                    |                | หล่วยงาน     | ::ทั้งหมด                                 |                 | * 15                                                                                                    | afia 12 24 na         | anikuś 2554 👘      |          | duser      | 40 |
|                                                                                    |                | ຜູ້ເຈັບມເຈີຍ | а ::                                      |                 | . 6.                                                                                                    | 12 25 19              | anikul 2554 (K)    |          |            | s  |
|                                                                                    | B              |              |                                           |                 |                                                                                                    |                       |                    |          |            | 4  |
|                                                                                    |                | Hannahah     |                                           |                 |                                                                                                    |                       |                    |          |            | 1  |
|                                                                                    |                | สำคัญ        | ห้ายังข่าว                                | ประเทิงร่าว     | sHaumann                                                                                                    | ណ៍វិលហេវិល៖           | Questine           | 617942   | รายสะเมือง | 40 |
|                                                                                    |                | 1 4          | า รางหมู่สุขกจะมีผลิกกินกลางสะหน่ารัฐมาน. | Swn             | singame                                                                                                    | 494                   | 24/2/2554 11:37:37 | 122420   | a          |    |
|                                                                                    |                | 2 1          | ຽດສຸພຣ໌ທາອ¥ຍພ∮ICT ຢ່ານານ 11 ແມ່ນໂ…        | 6wŋ             | einspärse                                                                                                    |                       | 24/2/2554 12:01:18 | Rete     | a          |    |
|                                                                                    |                | 3 8          | t                                         | แองโทรลิต์ สา.  | ข่าวสังคม                                                                                                    |                       | 24/2/2554 15:00:34 | 1224433  | a          |    |
| N18 10-178                                                                         |                | 4 8          | าฟากส                                     | 100000416105    | ข่าวพระรายสำเล็ก                                                                                                    |                       | 24/2/2554 15:04:05 | 100148   | a          |    |
| 11130-734                                                                          | -              | 5 v          | hitsehitse                                | แลร์โกรซิฟ ศ.   | ข่าวศิษมะ บรรกิง และ                                                                                                    | มิมาพัลธ์ กรีม่มลพรี. | 24/2/2554 15:05:00 | 122144   | a          |    |
| 🗇 ສຳເດັ່ງປະຊາຫົວຈີນອ່າງສາ 1                                                        |                | 6 4          | กว่าสา                                    | ແລະໂຕອັກກ໌ ຄ.   | ข่าวการเพื่อง                                                                                                    |                       | 24/2/2554 15:00:12 | 122141   | a          |    |
| 🕒 สารอีกประชาสิงอินธ์กระ 2                                                         | 100            | 7 1          | rst 2 files                               | fwn             | ข่าวอังคม                                                                                                    | พัฒนมี กาษีรอง        | 24/2/2554 16:15:30 | 122147   | a          |    |
| (3) #140000164844500 3 (3) #140000164844500 4                                      |                | 8.4          | adaadaad                                  | สาวมากระโอการัง | ຊ່າວອຸຊິກາສ                                                                                                    | Next makes            | 242/2554 17:12:30  | \$2244   | ā          |    |
| 🗇 สำนักประชาติอสินธ์เชอ 5                                                          |                |              | unde d                                    | and and a       | in the second second se |                       | 240.0554.02.02.01  |          | A          |    |
| 🖲 ສຳລັກປະຊາສົລຈິມຄ່ອກ 6                                                            |                | 2 9          | 19129-0                                   | IDDATIONNI KI.  | 513114604                                                                                                    | 141-181134-15111      | 242209223721       | 10019411 | - Q4       | 11 |
| <ul> <li>B. Animpergradialization 7</li> <li>B. Animpergradialization 8</li> </ul> |                |              |                                           |                 |                                                                                                    |                       |                    |          |            | Ш  |
| สำนักงานประชาสินพันธ์รังหวัดสมุทยปราการ                                            |                |              |                                           |                 |                                                                                                    |                       |                    |          |            | ш  |
| สำนักงานประชาสิมพันธ์รังหรือนนกปูรี                                                |                |              |                                           |                 |                                                                                                    |                       |                    |          |            | ш  |
| สำนักงานประชาสินอันธ์ รังหรือประสานี<br>สำนักงานประชาสินอันธ์ รังหรือประสาน        |                |              |                                           |                 |                                                                                                    |                       |                    |          |            | Ш  |
| สารนักษาแปลการสืบสันธ์ โปะกิจกับสาม                                                |                |              |                                           |                 |                                                                                                    |                       |                    |          |            |    |
| สำนักงานประวาที่เห็นรู้รับเรื่องหน                                                 |                |              |                                           |                 |                                                                                                    |                       |                    |          |            | ш  |
| สำนักงานประวาณีอานร์จังหวัดสิงกันว่                                                |                |              |                                           |                 |                                                                                                    |                       |                    |          |            | ш  |
| สำนักงานประชาสัมพันธ์ รังหรือช่วนาท                                                |                |              |                                           |                 |                                                                                                    |                       |                    |          |            |    |
| สำนักงานประหาสัมพันธ์รังหรือสระบุจิ                                                |                |              |                                           |                 |                                                                                                    |                       |                    |          |            |    |
| สำนักงานประจาสัมพันธ์รังหรักระนุริ                                                 |                |              |                                           |                 |                                                                                                    |                       |                    |          |            |    |
| สำนักงานประชาสัมพันธ์วังหวัดระของ                                                  |                |              |                                           |                 |                                                                                                    |                       |                    |          |            |    |
| สำนักงานประกลังคันสรีเกรียวในหนูสิ                                                 |                |              |                                           |                 |                                                                                                    |                       |                    |          |            |    |

รูปที่ 3- 2 แสดงส่วนกำหนดเงื่อนไขในการค้นหาข้อมูล

 จากนั้นคลิ๊กที่ปุ่ม "ค้นหา" ระบบจะคำเนินการค้นหาข้อมูล และแสดงรายการข้อมูลในส่วนการ ทำงานส่วนที่ 4 (อ้างอิงตามรูปที่ 3-1)

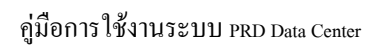

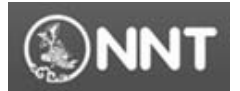

| tendens & Cilture                                                            |          |                                                                                                    |                                     |                                             |                                                                                                    |                   |                    |          |            |
|------------------------------------------------------------------------------|----------|----------------------------------------------------------------------------------------------------|-------------------------------------|---------------------------------------------|----------------------------------------------------------------------------------------------------|-------------------|--------------------|----------|------------|
| Jeview a Filler                                                              | - me     | สารอินหล่าว                                                                                                    |                                     |                                             |                                                                                                    |                   |                    |          |            |
| VDO                                                                          | * c*     | danim                                                                                                    |                                     |                                             |                                                                                                    | standurin         |                    |          | -          |
|                                                                              |          |                                                                                                    | den une f                           |                                             |                                                                                                    |                   |                    |          |            |
|                                                                              | 60       | 11Ab                                                                                                    | :: ทั้งหมด                          | -                                           |                                                                                                    | ประเภทข่าว ::     | Aleman             |          |            |
|                                                                              |          | Leader and the second second sec |                                     |                                             |                                                                                                    |                   |                    |          | _          |
|                                                                              | - 101A.  | 3041041049                                                                                                    |                                     |                                             | ]["                                                                                                    | 4.3991081.3       |                    | 1        |            |
|                                                                              | 94947    | 201204                                                                                                    | :ทั้งหมด                            |                                             |                                                                                                    | effa 11 24 m      | miluá 2554 👘       |          | have       |
|                                                                              | 43       |                                                                                                    |                                     |                                             |                                                                                                    | 11 25 44          | and 2554 [#]       |          |            |
|                                                                              |          | 001101                                                                                                    |                                     |                                             |                                                                                                    |                   |                    |          |            |
|                                                                              |          | тякын —                                                                                                    |                                     |                                             |                                                                                                    |                   |                    |          |            |
|                                                                              |          | าลีม                                                                                                    | พัวข้อข่าว                          | ประเทศ                                      | steamein                                                                                                    | มู่สอบสอง         | Sulshow O          | 61116    | รายสารอื่อ |
|                                                                              |          | 1 สารา                                                                                                    | รมสุขกระโมส์กลีแอลางสอน่าชื่อม่าน . | Swn                                         | ข่าวภูมิกาล                                                                                                    |                   | 24/2/2554 11:37:37 | ទាះណ្ដឹ  | a          |
|                                                                              |          | 2 (Dee                                                                                                    | อ์การใจแป้ICT สำนาน 11 แล่งไ        | Ewn.                                        | sinserie                                                                                                    |                   | 24/2/2554 12:01:18 | Tures 1  | a          |
|                                                                              |          | 3 14                                                                                                    |                                     | และโดงสินส์ สา                              | สาราสีเลย                                                                                                    |                   | 24/2/2554 15:00:34 | enuil    | a          |
| หม่ายงาน                                                                     | #        |                                                                                                    |                                     | inger er er er er er er er er er er er er e |                                                                                                    |                   | 24222004 10:00:04  |          | 2          |
| หน่วยงาน                                                                     | -        | <ul> <li>01903</li> </ul>                                                                                                    | a                                   | 140101-04161416                             | \$17949F47987WA                                                                                                    |                   | 24/2/2004 10:04:00 | 4229640  | - 54       |
| สำนักข่าว                                                                    | - 11 - S | 5 white                                                                                                    | hitse                               | ແລະນິກະຄິທຳ ສາ                              | ร่างใหม่ะ บรรกิง และ                                                                                                    | Danies nisteeve.  | 24/2/2554 15:05:00 | 1021443  | a          |
| 🗇 ສຳເດັດປະຊາຫລັດຕິແລ່ງຊາ 1                                                   |          | 6 enóne                                                                                                    | 1                                   | และโทรไหร์ ยา                               | ข่าวการเมือง                                                                                                    |                   | 24/2/2554 15:08:12 | 122101   | a          |
| <ul> <li>B. Brikeling Robotson 2</li> <li>B. Brikeling Robotson 2</li> </ul> |          | 7 test                                                                                                    | files                               | 6wg                                         | ข่าวสังคม                                                                                                    | ស័ត្តលើ ភាមិកចត   | 24/2/2554 16:15:30 | 100148   | a          |
| อะสามกฎหาราสมสมมรรม 3<br>∃ สำนัก∂สราสมมันย์แรม 4                             |          | 8 dead                                                                                                    | adasd                               | สถานการนี้จากกับ                            | ອ່າງອຸລິກາຍ                                                                                                    | ស័ន្តរណី ភាអិករបា | 24/2/2554 17:12:30 | 1001425  | a          |
| 🗈 สำนักประชาติมพันธ์เชล 5                                                    |          | 6 1001d                                                                                                    | 4                                   | and set of an                               | in the second second se |                   | 24/2018/102/22/21  |          | a          |
| 🖻 ສຳລັບປະຈາຄັດຈັບຄ່າຍ 6                                                      |          | 9 989933                                                                                                    | 0                                   | IDDATESHINE MIL                             | 513114604                                                                                                    | 141-181134-15111  | 2422304223721      | 10019411 | - 64       |
| ຟ ສຳມັກປະຊາສົມມິມຢູ່ແຫຼກ 7<br>ເປັນສຳມັນປະຊາສົມມິມ (ແລະ 0                     |          |                                                                                                    |                                     |                                             |                                                                                                    |                   |                    |          |            |
| (1) สารแบบสาราสมออนสรายา 0<br>สารนับนายและสมอันสันส์ โมน โดยมายประกาศ        |          |                                                                                                    |                                     |                                             |                                                                                                    |                   |                    |          |            |
| สำนักงานประกาศัมพิษธุ์รักษร์ขณะการใ                                          |          |                                                                                                    |                                     |                                             |                                                                                                    |                   |                    |          |            |
| สำนักงานประทุกสัมพันธุ์รังหรือประสาน                                         |          |                                                                                                    |                                     |                                             |                                                                                                    |                   |                    |          |            |
| สำนักงานประจาสัมพันธ์จังหวัดพระพรรสริมธุรมา                                  |          |                                                                                                    |                                     |                                             |                                                                                                    |                   |                    |          |            |
| สำนักงานประชาติมพันธ์วังหวัดข่างกระ                                          |          |                                                                                                    |                                     |                                             |                                                                                                    |                   |                    |          |            |
| สำนักงานประชาสัมพันธ์วังหวัดสะบุจิ                                           |          |                                                                                                    |                                     |                                             |                                                                                                    |                   |                    |          |            |
| สำนักงานประชาสัมพันธุ์โอหวัดสิงค่าที่                                        |          |                                                                                                    |                                     |                                             |                                                                                                    |                   |                    |          |            |
| สำนักงานประชาสมสจันธ์จังหวัดข้อนาท                                           |          |                                                                                                    |                                     |                                             |                                                                                                    |                   |                    |          |            |
| ส่วนักงานประชาสัมพันธ์รังหรือสระบุจิ                                         |          |                                                                                                    |                                     |                                             |                                                                                                    |                   |                    |          |            |
| สำนักงานประชาติมพิมพ์แข่จังหวัดของุริ                                        |          |                                                                                                    |                                     |                                             |                                                                                                    |                   |                    |          |            |
| #7%0+1%D#21#AMA/5+H3P#20+                                                    |          |                                                                                                    |                                     |                                             |                                                                                                    |                   |                    |          |            |

รูปที่ 3- 3 แสดงส่วนการค้นหาข้อมูล

| 199                                                          |                                                             | _ 8 ×                                      |
|--------------------------------------------------------------|-------------------------------------------------------------|--------------------------------------------|
| File 🔹 😑 สถานะ 🕢 จัพข้อมูล 🕕 โพลกข้อมูล 🕑 ประวัติการใช้งาน 🍬 | สะเดินข่าว -                                                |                                            |
| Preview & Filter                                             | ( รายสะเรียดข่าว                                            |                                            |
| 100                                                          |                                                             |                                            |
| 400 *                                                        | หัวข้อข่าว 💠 ศุนย์การเรียนรู้                               | ประเด็นข่าว ::ทังหมล                       |
|                                                              | สถานะ :: ทั้งหมด +                                          | ประเภทข่าว ::ทั้งหมล                       |
|                                                              | (หน่ายงาน/นุคคล                                             |                                            |
|                                                              | หน่วยงาน ::ทั้งหมด เว็มต้น                                  | :: 24 กุษภาพันธ์ 2554 * อันนา              |
|                                                              | ผู้เริ่มแก้ยง ::ทั้งหมก                                     | :: 25 nummins 2554 v                       |
|                                                              | Ciamshan                                                    |                                            |
|                                                              | ลำลับ เจ้าข้อข่าว ประเภียช่าว ประเภทข่าว                    | ผู้เงียนเงียง กันปลือนเป็ สถานธ รายละเอียด |
|                                                              | 1 เปิดสุนย์การเรียนรู้ ICT ร่านวน 11 แห่งใ อีนๆ ย่าวสุมิกาค | 24/2/2554 12:01:18 ไม่อนุมักิ 🗔            |
|                                                              |                                                             |                                            |
|                                                              |                                                             |                                            |
| พม่ายงาม 🛠                                                   |                                                             |                                            |
| หน่วยงาน                                                     |                                                             |                                            |
| สำนักข่าว                                                    |                                                             |                                            |
| 🗈 สำนักประชาสัมพันธ์ขอ 1                                     |                                                             |                                            |
| 🗈 สำนักประชาสัมพันธ์เขต 2                                    |                                                             |                                            |
| 🗈 สำเล็กประชาสัมพิเลร์เซต 3                                  |                                                             |                                            |
| 🗄 สำนักประชาสัมพันธ์เชต 4                                    |                                                             |                                            |
| 🗈 สำนักประชาสัมพันธ์เขต 5                                    |                                                             |                                            |
| 🗈 สำนักประกาศัมดันธ์กรด 6                                    |                                                             |                                            |
| 🗈 สำนักประชาตัดพันธ์เขต 7                                    |                                                             |                                            |
| 🗈 สำนักประชาสัมพันธ์เขต 8                                    |                                                             |                                            |
| สำนักงานประชาสัมพันธ์อังหวัดสมุทรปราการ                      |                                                             |                                            |
| สำนักงานประชาสัมลันธ์จังหวัดนนหบุรี                          |                                                             |                                            |
| สำนักงานประชาสัมพันธ์อังหวัดปรุมธานี                         |                                                             |                                            |
| สำเน็กงานประชาพิเลจินธ์จังหวัดพระนครศรีอยุธยา                |                                                             |                                            |
| สำเน็กงานประชาสัมพันธ์จังหวัดอ้างทอง                         |                                                             |                                            |
| สำนักงานประชาสัมพันธ์อังหรือมหบุริ                           |                                                             |                                            |
| สำเน็กงานประชาสัมสตินธ์จังหวัดสิงหับริ                       |                                                             |                                            |
| สำเนิกงานประชาสีมพินธ์จังหวัดชีบนาท                          |                                                             |                                            |
| สานกงานประชาสมอันธ์อังหรือสระบุริ                            |                                                             |                                            |
| สำนักงานประชาสัมสติแข่จังหวัดขอบุรี                          |                                                             |                                            |
| สำเน็กงานประชาสัมพันธ์จังหวัดระยอง                           |                                                             |                                            |
| สำนักงานประชาสมพันธ์อิงหวัดอินทบุรี                          |                                                             |                                            |

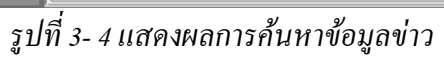

 ผู้ใช้งานระบบยังสามารถกรองรายการข้อมูลที่ค้นหาตามหน่วยงานที่ต้องการได้โดยการคลิ๊กที่ รายชื่อหน่วยงานบริเวณมุมล่างซ้ายของหน้าจอดังรูป

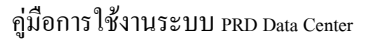

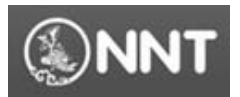

| 🖩 PRD Data Center - [โหลดข้อมูล]                                      |                  | shift in the local back have been as the second second sec |                      |
|-----------------------------------------------------------------------|------------------|----------------------------------------------------------------------------------------------------|----------------------|
|                                                                       | ลีการใช้งาน 🔖 ปร | ลื่นข่าว                                                                                                    | = 0                  |
| Preview & Filter                                                      | 4                | ารายสมอียกก่าว                                                                                                    | , m                  |
| VDO                                                                   | *                | นักกักล่าว สินน์การเซ็นแร้                                                                                                    |                      |
|                                                                       |                  |                                                                                                    | i                    |
|                                                                       |                  |                                                                                                    |                      |
|                                                                       |                  |                                                                                                    |                      |
|                                                                       |                  |                                                                                                    |                      |
|                                                                       |                  | หน่วยงาน ::ทางพมต                                                                                                    | * ด้นหา              |
|                                                                       |                  | มู้เรียยเรียง ::ทั้งหมด ถึง :: 25 กุมภาพันธ์ 2554                                                                                                    | •                    |
|                                                                       |                  |                                                                                                    |                      |
|                                                                       |                  | สำลับ หัวข้อข่าว ประเด็นข่าว ประเภทข่าว ตั้งรีแบเรียง วัน/เดือน                                                                                                    | /ปี สถานะ รายจะเอียด |
|                                                                       |                  | 1 เปิดชนม์การจิทน∛ICT สำนวน 11 แห่งไ. อื่นๆ ล่าวกษีกาด 24/2/2554 12                                                                                                    | 01:18 Liputi 🖪       |
|                                                                       |                  |                                                                                                    |                      |
|                                                                       |                  |                                                                                                    |                      |
| หม่วยงาน                                                              | *                |                                                                                                    |                      |
| หน่วยงาน                                                              | <b></b>          |                                                                                                    |                      |
| สำนักข่าว                                                             |                  |                                                                                                    |                      |
| (ป) สำนักประชาสัมพันธ์เชต 1                                           |                  |                                                                                                    |                      |
| <ul> <li>สำนักประชาสมพันธ์เขต 3</li> </ul>                            |                  |                                                                                                    |                      |
| 🗈 สำนักประชาสัมพันธ์เขต 4                                             |                  |                                                                                                    |                      |
| 🗈 สำนักประชาสัมพันธ์เขต 5                                             |                  |                                                                                                    |                      |
| <ul> <li>สานกประชาชมสนธรรม 5</li> <li>สำนักประชาชมสนธรรม 7</li> </ul> |                  |                                                                                                    |                      |
| 🗉 สำนักประชาสัมพันธ์เขต 8                                             |                  |                                                                                                    |                      |
| สำนักงานประชาสัมพันธ์จังหวัดสมุทรปราการ                               |                  |                                                                                                    |                      |
| สำนักงานประชาสัมพันธ์จังหวัดนนทบุรี                                   |                  |                                                                                                    |                      |
| สานกงานบระชาสมพนธองหาดบทุมธาน<br>สำนักงานประชาสมพนธองหาดบทุมธาน       |                  |                                                                                                    |                      |
| สำนักงานประชาสัมพันธ์อังหวัดต่างทอง                                   |                  |                                                                                                    |                      |
| สำนักงานประชาสัมพันธ์อังหวัดลพปริ                                     |                  |                                                                                                    |                      |
| สำนักงานประชาสัมพันธ์อังหวัดสิงห์บุรี                                 |                  |                                                                                                    |                      |
| สำนักงานประชาสัมพันธ์อังหวัดชัยนาท                                    |                  |                                                                                                    |                      |
| สำนักงานประชาสัมพันธ์จังหวัดสระบุรี                                   |                  |                                                                                                    |                      |
| สำนักงานประชาสัมพันธ์จังหวัดชลบุรี                                    |                  |                                                                                                    |                      |
| สานกงานบระชาสมพันธ์อังหวัดระยอง<br>สำนักงานประชาสัมพันธ์อังหวัดระยอง  |                  |                                                                                                    |                      |
| N THEFT IN DISC TO DRAW SOLD IN THE REAL PROPERTY.                    |                  |                                                                                                    |                      |

รูปที่ 3- 5 แสดงเครื่องมือสำหรับการกรองข้อมูลข่าวตามหน่วยงาน

3.3. การเรียกดูรายละเอียด และการคาวน์ โหลดข้อมูลข่าว

• คลื้อที่ปุ่น " 🚺 " ที่อยู่ห้ายของรายการที่ต้องการดังรงไ

หลังจากที่ทำการก้นหารายการข้อมูลข่าวที่ต้องการได้แล้ว ผู้ใช้งานระบบสามารถเรียกดูรายละเอียด ของข่าวที่ต้องการได้โดยมีขั้นตอนดังนี้

| 🗸 มยาบกที่ชา 🦳 🛌                                               | ทยดู          | 11000110111                                           | 1 MAIONILLI MIN   | រុំប              |                    |            |       |
|----------------------------------------------------------------|---------------|-------------------------------------------------------|-------------------|-------------------|--------------------|------------|-------|
| 111 I                                                          |               |                                                       |                   |                   |                    | _          | Б×    |
| i File 🕶 สถานะ 💿 อัพข้อมูล 🕕 โหลอข้อมูล 🛞 ประวัติการใช้งาน 🦠 เ | /ระเด็นข่าว 👳 |                                                       |                   |                   |                    |            |       |
| Preview & Filter                                               | รายละเอียดร   | เข่าว                                                 |                   |                   |                    |            | ົ່    |
| VDO *                                                          | น้าข้อข่าว    | า สมเม็อาจเจ็มเปล้                                    |                   | ประเด็มต่าว       | ทั้งหมด            |            | earch |
|                                                                | 50205         |                                                       |                   | devontion ::      |                    |            | IC.   |
|                                                                | BIOLINE       | паиыя                                                 |                   | D32411014         |                    |            |       |
|                                                                |               | ับุคคล                                                |                   | ช่วงวันที่ข่าว    | ]                  | 1          |       |
|                                                                | หน่วยงาน      | ทั้งหมด                                               |                   | เชิ่มต้น ·· 24 กม | กษันส์ 2554 💌      | Åuva       |       |
|                                                                | ม้เรียบเรียง  | ia ··ทั้งหมด                                          | •                 | ถึง :: 25 อน      | กาพันธ์ 2554 💌     | *154711    |       |
|                                                                |               |                                                       |                   |                   |                    |            |       |
|                                                                | -ผลการคนหา    | n                                                     | Latentia Latencia | ×                 | 5.45               |            |       |
|                                                                | 1 10          | ที่ กับขบาว<br>ปิดศูนย์การเรียนรู้ ICT จำนวน 11 แห่งใ | อื่นๆ ข่าวภูมิกาค | 19ามมาม-1         | 24/2/2554 12:01:18 | ไม่อนมัก 🚺 |       |
|                                                                |               |                                                       |                   |                   |                    |            |       |
|                                                                |               |                                                       |                   |                   |                    |            |       |
| พน่วยงาน 🌣                                                     |               |                                                       |                   |                   |                    |            |       |
| ทน่วยงาน                                                       |               |                                                       |                   |                   |                    |            |       |
| 🗄 สำนักประชาสัมพันธ์เขต 1                                      |               |                                                       |                   |                   |                    |            |       |
| ป สำนักประชาสัมพันธ์เขต 2                                      |               |                                                       |                   |                   |                    |            |       |
| 🗈 สำนักประชาสัมพันธ์เขต 4                                      |               |                                                       |                   |                   |                    |            |       |
| สำเน็กประชาสัมพันธ์เขต 5                                       |               |                                                       |                   |                   |                    |            |       |
| ป สำนักประชาสัมพันธ์เขต 6                                      |               |                                                       |                   |                   |                    |            |       |
|                                                                |               |                                                       |                   |                   |                    |            |       |

รูปที่ 3- 6 แสคงตำแหน่งของปุ่มเรียกคูรายละเอียคข้อมูลข่าว

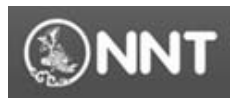

- 🍱 PRD Data Center [ตัวอย่าง] File • v & Fi ห้วข้อข่าว :: test\_2\_files รออนุมั VDO เนื้อหาข่าว : Times New Ro BIUA ส่งไประบบ IOC qetyuiio'[zczcczxc อนุมัติ ไม่อนุมัติ ส่านักประชาสัมพันธ์เขต สำนักประชาสัมพันธ์เขต 3 สำนักประชาสัมพันธ์เขต 3 สำนักประชาสัมพันธ์เขต 4 สำนักประชาสัมพันธ์เขต 5 ล่าดับ 0 สำนักประชาสัมพันธ์เขต 6 1 3949 Wildlife.wmv สำนักประชาสัมพันธ์เขต 7 ดาวน์โหลดเนื้อหาข่าว 2 3949\_abcd.wmv สำนักประชาสัมพันธ์เขต 8 สามักประชาสังพันธ์ชอา 8 สามักการประชาสังพันธ์ 5 เกรือสุภาปราการ สามัการประชาสังพันธ์ 5 เกรือประชาส สามัการประชาสังพันธ์ 5 เกรือประชาส สามัการประชาสังพันธ์ 5 เกรือประชาส สามัการประชาสังพันธ์ 5 เกรือประชาส สามัการประชาสังพันธ์ 5 เกรืออยุ่ง สามัการประชาสังพันธ์ 5 เกรืออยุ่ง ดาวน์โหลดทั้งหมด หานหงานบระชาสมพันธองหา สสงกบุร สำนักงานประชาสัมพันธ์อังหวัดชัยนาท สำนักงานประชาสัมพันธ์อังหวัดสระบุริ สำนักงานประชาสัมพันธ์อังหวัดชอบุริ สำนักงานประชาสัมพันธ์อังหวัดระยอง ยกเลิก รูปที่ 3- 7 แสคงรายละเอียคของข่าวที่ต้องการ
- ระบบจะแสดงรายละเอียดของข่าว ซึ่งจะประกอบไปด้วยเอกสารแนบต่างๆที่เกี่ยวข้องดังรูป

ผู้ใช้งานระบบสามารถเรียกดูตัวอย่าง Clip VDO หรือคาวน์โหลดข้อมูลเอกสารแนบได้โดยการ • กลิ๊กที่ปุ่ม "

#### คู่มือการใช้งานระบบ PRD Data Center

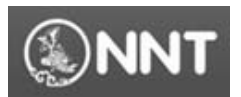

National News Bureau of Thailand Public Relation Department.

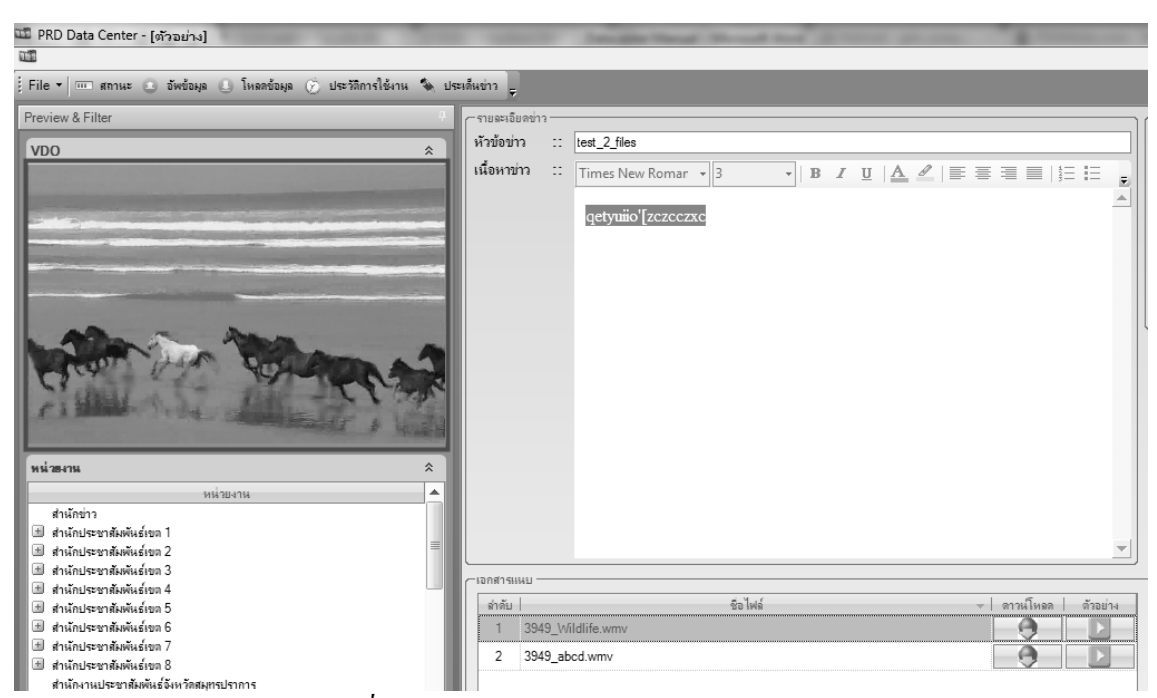

รูปที่ 3- 8 แสดงผลการเรียกคูตัวอย่าง Clip VDO

 ในกรณีที่ต้องการคาวน์โหลดข้อมูลเอกสารแนบ ผู้ใช้งานระบบจะพบหน้าจอสำหรับการกำหนด ตำแหน่งในการบันทึกข้อมูลดังรูป

|                                            | Browse For Folder | x |
|--------------------------------------------|-------------------|---|
| ยืนยัน X<br>ด้องการโหลดไฟล์นี้ ?<br>Yes No |                   |   |
|                                            |                   |   |

รูปที่ 3- 9 แสดงตำแหน่งในการบันทึกข้อมูล

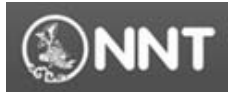

## 4. การอนุมัติข้อมูลข่าว (Approve news)

การอนุมัติข้อมูลข่าว จะเป็นส่วนการทำงานที่เปิดให้เฉพาะผู้ที่มีสิทธิ์ในการอนุมัติรายการข้อมูลเท่านั้น โดยข้อมูลที่ผ่านการอนุมัติแล้ว ผู้ใช้งานระบบจะสามารถดาวน์โหลดรายการข่าวไปใช้งานได้ต่อไป โดย การอนุมัติรายการข้อมูลข่าวสามารถทำได้ตามขั้นตอนดังนี้

- ทำการตรวจสอบข้อมูลรายละเอียดของข่าวก่อนทำการอนุมัติข้อมูล
- ในกรณีที่ข้อมูลข่าวดังกล่าว เป็นข่าวที่มีข้อมูลถูกต้อง ให้เลือกที่รายการหมวดหมู่ของข่าวที่ ต้องการดังรูป

| 💷 PRD Data Center - [ตัวอย่าง]                                                                                                    | internet internet been been been been been been been b                                                                          |                                                    |
|----------------------------------------------------------------------------------------------------|----------------------------------------------------------------------------------------------------|----------------------------------------------------|
|                                                                                                    |                                                                                                    | <u> </u>                                           |
| File 🕶 💷 สถานะ 🗈 อัพข้อมูล 🕒 โหลดข้อมูล 🍥 ประวัติการใ                                                                                                    | งาน 🐐 ประเด็นข่าว 👳                                                                                                    |                                                    |
| Preview & Filter                                                                                                    | รายสะเอียลข่าว                                                                                                    |                                                    |
| VDO         Рау адал           Рау адал         Рау адал           Изавлы         Наблага           Изавлы         Наблага           Вліднего быловера 1         Наблага           В наблага 2         2                                  | * inform ::       tet 2 files         idemnin ::       Times New Romar • 3 • B I U A I E E E E E E E E         retymio[zezcezze | สถานะ :: รอยผลัก<br>มหารทหมู่ เข้ารถานอนิเอง •<br> |
| (±) สำนักประชาสัมพันธ์เขต 3                                                                                                    | (เอกสารแผน)                                                                                                    |                                                    |
| (1) สานกบระชาสมพนธ์เชล 4                                                                                                    | สำลับ  ซื่อไฟล์ ⊸ ลาวเป็นลล ลั                                                                                                  | (รอย่าง (การน์โหลด                                 |
| <ul> <li>สานกประชาสมพันธ์เขต 5</li> <li>สานักประชาสมพันธ์เขต 6</li> </ul>                                                                                                    | 1 3949 Wildlife wmv                                                                                                    |                                                    |
| 🔳 สำนักประชาสัมพันธ์เขต 7                                                                                                    |                                                                                                    |                                                    |
| 🗈 สำนักประชาสัมพันธ์เขต 8                                                                                                    | 2 3949_abcd.wmv                                                                                                    |                                                    |
| สำนักงานประชาติเด้งห์เร็งเร็ดสมุคยปาการ<br>สำนักงานประชาติเด้งเร็งเร็ดสมุทยปาการ<br>สำนักงานประชาติเด้งเร็งเร็ดสมุทธานี<br>สำนักงานประชาติเด้งเร็งเร็ดสงกระ<br>สำนักงานประชาติเด้งเร็งเร็ดสงกระ                                           |                                                                                                    | ดาวน์โหลดทั้งหมด                                   |
| สำนักงานประชาสัมพันธ์ อื่นหวัดสิงกับรี<br>สำนักงานประชาสัมพันธ์ อินหวัดอิยนาท<br>สำนักงานประชาสัมพันธ์ อินหวัดสะบุรี<br>สำนักงานประชาสัมพันธ์ อินหวัดสะบุรี<br>สำนักงานประชาสัมพันธ์ อินหวัดสะบุรี<br>สำนักงานประชาสัมพันธ์ อินหวัดสะบุรี | -                                                                                                    | ຍກເລີກ                                             |

รูปที่ 4- 1 แสคงตำแหน่งในการกำหนคหมวคหมู่ของข่าวที่ต้องการอนุมัติ

จากนั้นคลิ๊กที่ปุ่ม "อนุมัติ" ระบบจะแสดงข้อความยืนยันการอนุมัติข้อมูล ให้ทำการคลิ๊กที่ปุ่ม
 "OK" เพื่อยืนยันการอนุมัติข้อมูล

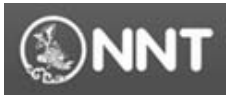

#### 5. การอัพข้อมูลข่าว (Upload news)

ผู้ใช้งานระบบสามารถอัพข้อมูลข่าวเข้าสู่ระบบ PRD Data Center ได้โดยมีขั้นตอนดังต่อไปนี้

คลิ๊กที่เมนู "อัพข้อมูล" เพื่อเข้าสู่หน้าจอการอัพข้อมูลระบบจะแสดงหน้าจอการทำงานดังรูป

| 1                                                                                                    |                         |            |                                         |                 |                         |                     |                    |            |            |
|----------------------------------------------------------------------------------------------------|-------------------------|------------|-----------------------------------------|-----------------|-------------------------|---------------------|--------------------|------------|------------|
| File สามส 💽 สีหรือมูล 🜔 โหละช้อมูล 📀 ปละมีการใช้งาน                                                                                            | <ul> <li>Umi</li> </ul> | lwsin g    |                                         |                 |                         |                     |                    |            |            |
| Preview & Filter                                                                                                    |                         |            | มหล่าว                                  |                 |                         |                     |                    | _          |            |
| VDO                                                                                                    | *                       | หัวข้อข    | in ::                                   |                 |                         | ประเด็มข่าว ::      | าริงหมุล           |            |            |
|                                                                                                    |                         | สถานะ      | :: ทั้งหมก                              |                 |                         | ประเภทข่าว :        | -ที่งหมด           |            |            |
|                                                                                                    |                         |            | u/yena                                  |                 |                         | งวันก็ข่าว          |                    | 1          |            |
|                                                                                                    |                         | หม่วยงา    | พ. ::ทั้งหมด                            |                 | - 15                    | สพัน :: 24 กะ       | enศัลร์ 2554 💌     |            | duur       |
|                                                                                                    |                         | ຜູ້ເຈັນນາ  | ใบง ::ทั้งหมก                           |                 | - 61                    | :: 25 m             | ennikus 2554 ×     |            |            |
|                                                                                                    |                         | าหลากจะได้ | 4M1                                     |                 |                         |                     |                    |            |            |
|                                                                                                    |                         | สำคับ      | พังประกา                                | ประเภ็มข่าว     | sHaunminn               | ญ้าร้อนหรือง        | วิแปล้อนเป         | #01%#      | รายจะเรียด |
|                                                                                                    | - 88                    | 1          | สาธารณสุขกระนิมลักลิแอลาอสอน่าขึ้นผ่าน  | รีพๆ            | ร่าวภูมิกาย             |                     | 24/2/2554 11:37:37 | 1224400    | a          |
|                                                                                                    | - 88                    | 2          | เป็ลสุนย์การสียนรู้ ICT ย่านวน 11 แห่งใ | รีพๆ            | ข่าวภูมิภาค             |                     | 24/2/2554 12:01:18 | "hipupit   | 0          |
|                                                                                                    | -8                      | 3          | bt                                      | แอร์โกรศัพท์ สา | ข่าวสังคม               |                     | 24/2/2554 15:00:34 | ระอะนุมิไ  | a          |
| ส่วยการ                                                                                                    | *                       | 4          | distina                                 | 000034815155    | ข่าวพระราชสำเล็ก        |                     | 24/2/2554 15:04:05 | 1001438    | a          |
| ากล่ายงาน                                                                                                    | ÷.                      | 5          | whowhow                                 | แลร์โทยไฟท์ สา  | ข่าวสืบประบทสลิง และ    | Detailed referenced | 24/2/2554 15:05:00 | 42.0 mail  | d          |
| สำนักขาว<br>ปี สำนักปลากสับอันธ์การ 1                                                                                                    |                         | 6          | autoau                                  | และถึงเสียร์ สา | 6334348 <sup>0</sup> 84 |                     | 24/2/2654 15:00:12 | 49.94.97   | 4          |
| ) สำนักประชาสังคันอ่ายก 2                                                                                                    | - 10                    | ÷          |                                         | Extension No.   | VI III IIII III         |                     | 242/2004 10:00:12  | 1443400    | 4          |
| 3 สำหลักประชาสังเพิ่มต่ำชุด 3                                                                                                    |                         | 1          | test_2_files                            | อพๆ             | 9136464                 | etilia wekaa        | 24/2/2554 16:15:30 | 4324400    | 4          |
| ปี สำนักประราสัมพันธ์กรด 4                                                                                                    | ЧU,                     | 8          | dsadsadasd                              | สถานการน้องกกับ | ข่าวดูฝึกาด             | ห้ฐานี กาษีรอด      | 24/2/2554 17:12:30 | รออานุลได้ | a          |
| 9 สำนักประวาณีออินธ์กระ 5<br>ปี สำนักประวาณีออินธ์กระ 5                                                                                        |                         | 9          | testdsd                                 | ะบองโทรสัมท์ สา | ข่าวการมีอง             | นางสาวจังณา โส      | 24/2/2554 22:37:21 | 100,000    | a          |
| เข้า คำนักมายคำนักเรียกๆ 7<br>ข้างกักมายอาทมัลเรียกๆ 8<br>คำนักมายอาทมัลเรียกๆ 8<br>คำนักมายอาทมัลเรียกๆ 1000000000000000000000000000000000000 |                         |            |                                         |                 |                         |                     |                    |            |            |

รูปที่ 5- 1 แสดงการเข้าสู่หน้าจออัพข้อมูล

• ระบบจะแสดงหน้าจอสำหรับการอัพข้อมูลดังรูป

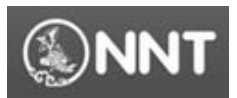

คู่มือการใช้งานระบบ PRD Data Center

National News Bureau of Thailand Public Relation Department.

| I PRD Data Center - Intentranal            |                                    |                             |                             | - 0 - ×                        |
|--------------------------------------------|------------------------------------|-----------------------------|-----------------------------|--------------------------------|
| 10 constant ( constant)                    |                                    |                             |                             | - 8                            |
| File + m annue . Ewfous . Insectous . une  | พิการใช้งาน 🗞 ประกันข่าว 🖉         |                             |                             |                                |
| Preview & Filter                           |                                    |                             |                             |                                |
| VDO                                        | * ···                              | - * M1430-414               | :: สำเน็กข่าว               |                                |
|                                            | ::                                 | - * วันที                   | :: 25 กุมภาพริแต่ 2554 เวลา | :: 14:43:21 u.                 |
|                                            | (- รายสาเอียกย่าว                  |                             |                             |                                |
|                                            | หัวเรืองว่าว                       |                             |                             | •                              |
|                                            | durin T                            | ar New Roman - 2            |                             |                                |
|                                            | เนื้อหาขาว :: !!!                  | HES NEW Komar • 3 • B Z U A |                             |                                |
|                                            |                                    |                             |                             |                                |
|                                            |                                    |                             |                             |                                |
|                                            |                                    |                             |                             |                                |
|                                            |                                    |                             |                             |                                |
|                                            |                                    |                             |                             |                                |
|                                            |                                    |                             |                             |                                |
|                                            |                                    |                             |                             |                                |
|                                            |                                    |                             |                             |                                |
|                                            |                                    |                             |                             |                                |
| พล่วยงาน                                   | *                                  |                             |                             |                                |
| 60120420                                   | A                                  |                             |                             |                                |
| duTation                                   |                                    |                             |                             |                                |
| <ul> <li>Internet Activities 1</li> </ul>  | <ul> <li>รายสารอิยาอิยา</li> </ul> |                             |                             |                                |
| CD RENARCEMENT AND A CONTRACT OF T         | =                                  |                             |                             |                                |
| CD RTWIDPETRANKSTON 2                      | เมือบ่าว :: ศาสี                   | รัสที่กลาย                  | มหลังข่าว ::                | •                              |
| III diversional and a second second        |                                    |                             |                             |                                |
| U dhundarahanarana a                       | ผู้เรียบเรียง ::เส                 | สามพร้อกหลอกชื่อเป็น        | ที่มา (อ้างอิง) : :         |                                |
| (ป) สำหัญของสัมพันธุรุก 5                  |                                    | un francés and              |                             |                                |
| (ป) สำหักประชาสัมพันธ์เขต 6                | 2010101 ::                         | 20101201201001-             | กิจกรรม ::                  |                                |
| 🖄 สำนักประชาสินอันธ์เชต 7                  | ส่วนสามาน ::                       |                             | * 1447-001                  | เหต : ข้อมุลที่จ่าเป็นต้องกรอก |
| (1) สำนักประชาสิมพันธ์กระ 8                |                                    |                             |                             |                                |
| สำนักงานประชาสังพันธ์จังหวัดสงุกรปราการ    |                                    |                             |                             |                                |
| สำนักงานประชาสังพันธ์จังหวัสนนทบุรี        |                                    |                             |                             |                                |
| สำเน็กงานประชาสัมพันธ์อื่าหวัดปรุงธานี     | 1. C B                             |                             |                             |                                |
| สำนักงานปตชาสัมพันธ์อังหวัดพรานกระรังประบา | Distriction (see )                 |                             | survey in the set           | 0001                           |
| สำหลักงานประชาสังเพิ่มช์อังหวัดอ่างทอง     | diam Juid                          | folus.                      | anna lata a stara an lata   | An Ind                         |
| สำนักงานประชาสังพันธ์อังหวัดลพบุริ         | THEFTON IN A                       | 1 00144                     | Contraction ( Descriptions  |                                |
| สำนักงานประชาสัมพันธ์จังหวัดสิงพ์บุริ      |                                    |                             |                             |                                |
| สำนักงานประชาสัมพันธ์อิงหวัดขับนาย         |                                    |                             |                             |                                |
| สำนักงานประชาส์เลจันธ์จังหวัดสรรบุจิ       |                                    |                             |                             |                                |
| สำนักงานประชาสังตันร์อังหวัดของที          |                                    |                             |                             | ยอเลือ                         |
| ส่วนักงานประชาสัมพันธ์อิงหวัดระของ         |                                    |                             |                             | oman                           |
|                                            |                                    |                             |                             |                                |

## รูปที่ 5- 2 แสดงหน้าจออัพข้อมูล

- ทำการระบุรายละเอียดของข่าวที่ต้องการส่งเข้าไปยังระบบ PRD Data Center โดยมีรายละเอียด ของการกรอกข้อมูลดังนี้
  - ประเด็นข่าว เป็นรายการประเด็นข่าวที่กลุ่มงาน IOC เป็นผู้กำหนดในแต่ละสัปดาห์ ซึ่ง จำเป็นต้องกรอกโดยในกรณีที่ไม่สามารถจัดหมวดหมู่ของประเด็นข่าวได้ให้กำหนดเป็น "อื่นๆ"
  - หมวดหมู่ข่าว เป็นรายการข้อมูลหมวดหมู่ข่าว ซึ่งจำเป็นต้องกรอก
  - หัวข้อข่าว เป็นรายละเอียดของหัวข้อข่าว ซึ่งจำเป็นต้องกรอก
  - รายละเอียดข่าว เป็นรายละเอียดของเนื้อหาข่าวที่ต้องการเพิ่ม ซึ่งจำเป็นต้องกรอก โดย ผู้ใช้งานระบบสามารถกำหนดรูปแบบในการแสดงผลตามรูปแบบของ HTML ได้
  - ผู้เรียบเรียง เป็นการระบุรายชื่อผู้เรียบเรียงเนื้อหาข่าว ซึ่งจำเป็นต้องกรอก โดยในกรณีที่ ใม่เจอรายการข้อมูลชื่อผู้เรียบเรียงให้ทำการพิมพ์ข้อมูลเพิ่มในรายการได้ทันที ระบบจะนำ ข้อมูลดังกล่าวไปเพิ่มลงในฐานข้อมูลให้โดยอัตโนมัติ
  - ช่างภาพ เป็นการระบุรายชื่อช่างภาพ โดยในกรณีที่ไม่เจอรายการข้อมูลชื่อของ ช่างภาพให้ทำการพิมพ์ข้อมูลเพิ่มในรายการได้ทันที ระบบจะนำข้อมูลดังกล่าวไปเพิ่มลงใน ฐานข้อมูลให้โดยอัตโนมัติ

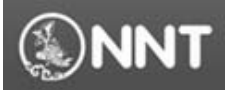

- แหล่งข่าว เป็นการระบุรายละเอียดของแหล่งข่าว ซึ่งจำเป็นต้องกรอก โดยข้อมูล ดังกล่าวจะเป็นข้อมูลที่กล่าวถึงบุคคลหรือสถานที่ที่เป็นแหล่งกำเนิดข้อมูล
- ที่มา (อ้างอิง) เป็นการระบุรายละเอียดของแหล่งอ้างอิงของข่าว โดยข้อมูลดังกล่าวจะต้อง กรอกในกรณีที่เป็นการนำเอาข่าวจากแหล่งข่าวอื่นๆมาบันทึก
- กิจกรรม
   เป็นการระบุรายละเอียดของกิจกรรมที่ต้องการ

|                                                                                                    | _                                                                                                    |
|----------------------------------------------------------------------------------------------------|----------------------------------------------------------------------------------------------------|
| File 🕶 สถานะ 💿 อัพข้อมูล 🕒 โหลดข้อมูล 茨 ประวัติการใช้งาน 🦠 ปร                                                                                                    | ะเดิมข่าว 🖕                                                                                                    |
| Preview & Filter                                                                                                    |                                                                                                    |
| VDO *                                                                                                    | :: สถานการณ์อุทกกับ * * หน่วยงาน :: สำนักข่าว<br>:: ข่าวสังคม * * วันศี :: 25 กุมภาพันธ์ 2554 เวลา :: 15:07:52 น.<br>• รายธนธียอข่าว :: กรม. เร่งกิจกรรมออกลองเหียให้รองรับกับประมาณน้ำที่กำลังไหลจากรางลอนเหนือก่อนเข้า กรน.  * * เนื้อหาข่าว :: Tahoma ・ 2 ・ B I U △ ピ 国 喜 道 目 日 日 ほ 译 伊<br>「คลสอบการเพิ่มข้อมูลข่าว |
| หน่วยงาน                                                                                                    | -รายะเมียกถิ่นๆ<br>ผู้ถือข่าว :: สาธิล ธิรศัทราช แหล่งข่าว :: ผู้ว่า กราม.<br>ผู้เรียบเรียง :: กรัช รวิวรรณ รี่ ที่มา (อัพอิง)::<br>ข่างกาง ::นีอกหรือกรอกชื่องนี้ม รี่ กิจกรรม ::<br>คำบรรยาย :: รหมายเหตุ: ข้อมูลก็จำเป็นต้องกรอก<br>"หมายเหตุ: ข้อมูลก็จำเป็นต้องกรอก                                               |
| ทางเหลา หมะระชาสมพรมงทางกางการๆ<br>สำนักงานประชาสมพรีเอร็จหารใหญ่หมานี้<br>สำนักงานประชาสมพรีเอร็จหาริกษระนดรศรีอยู่ธยา<br>สำนักงานประชาสมพรีเอร็จหาริกษระน<br>สำนักงานประชาสมพรีเอร็จหาริกสิ่งกับริ<br>สำนักงานประชาสมพรีเอร็จหาริกสิ่งกับริ | รัพโทรกไฟล์:<br>ที่สิ่งของไฟล์ ยิ่อไฟล์ ยนากไฟล์ ประเภทไฟล์                                                                                                    |
| สำนักงานประชาสิมพันธ์อังหวัดชัยนาท<br>สำนักงานประชาสิมพันธ์อังหวัดสะบุรี<br>สำนักงานประชาสิมพันธ์อังหวัดชะบุรี<br>สำนักงานประชาสิมพันธ์อังหวัดระบอง<br>สำนักงานประชาสิมพันธ์อังหวัดชันกบุรี                                                   | ຍຄເລີກ                                                                                                    |

รูปที่ 5- 3 แสคงการกรอกข้อมูลรายละเอียคของข่าว

 นอกจากการกรอกรายละเอียดของข่าวแล้ว ผู้ใช้งานระบบยังสามารถแนบไฟล์เอกสารที่ต้องการ ได้โดยการคลิ๊กที่ปุ่ม "เลือกไฟล์" ดังรูป

| อัพโหลดไฟล์ :  |          | ลบที่เลือก | เลือกไฟล์  | ตกลง   |
|----------------|----------|------------|------------|--------|
| ที่ตั้งของไฟล์ | ซื้อไฟล์ | ขนาดไฟล์   | ประเภทไฟล์ |        |
|                |          |            |            |        |
|                |          |            |            |        |
|                |          |            |            |        |
|                |          |            |            | ยกเฉิก |
| •              |          |            | •          |        |

รูปที่ 5- 4 แสดงการแนบเอกสาร

กรมประชาสัมพันธ์ สำนักข่าว

nnt.data@hotmail.com

| 🕮 Open File       |                                |                      | ×           |
|-------------------|--------------------------------|----------------------|-------------|
| 🔾 🖓 🖉 🚣 🕨 Comp    | iter ► Windows7x64 (C:) ► -    | € Search Windows7x64 | (C:)        |
| Organize 🔻 New fo | lder                           | :== <b>•</b>         |             |
| 🐌 Downloads       | Name                           | Date modified        | Туре        |
| 🖳 Recent Places   | EPSON EasyPrint31              | 17/1/2554 20:46      | File folde  |
|                   | HyperSnap DX v6.90.03 Portable | 24/2/2554 11:45      | File folde  |
| Libraries         | 1 Intel                        | 1/1/2554 21:10       | File folde  |
| Documents         | PerfLogs                       | 14/7/2552 10:20      | File folde  |
| Music             | PFiles                         | 20/1/2554 21:35      | File folde  |
| Pictures          | Printer Drivers                | 16/2/2554 15:05      | File folde  |
| Videos            | Program Files                  | 15/2/2554 15:57      | File folde  |
|                   | 🃗 Program Files (x86)          | 24/2/2554 15:27      | File folde  |
| No Homegroup      | Ju Users                       | 1/1/2554 20:18       | File folde  |
| · Commuter        | Ja Windows                     | 23/2/2554 12:40      | File folde  |
| Windows764 (C)    | rnd                            | 2/1/2554 13:50       | RND File    |
| l ocal Dick (Dr)  | RHDSetup                       | 1/1/2554 23:40       | Text Doci • |
| Cocal Disk (D:)   | ✓ III                          |                      | F.          |
| File              | name:                          | ✓ All Files          | •           |
|                   |                                | Open                 | Cancel      |

• ระบบจะแสดงหน้าจอสำหรับการเลือกตำแหน่งไฟล์ที่ต้องการแนบเอกสาร

รูปที่ 5- 5 แสคงตำแหน่งของไฟล์ที่ต้องการแนบ

 หลังจากเลือกไฟล์ที่ต้องการได้แล้ว ให้คลิ๊กที่ปุ่ม "Open" ระบบจะทำการเพิ่มรายการไฟล์เพื่อ เตรียมทำการอัพข้อมูลดังรูป

| อัพโหลดไฟล์ :               |                              | ลบที่เลือก | เลือกไฟล์  | ตกลง   |
|-----------------------------|------------------------------|------------|------------|--------|
| ที่ตั้งของไฟอ์              | สือไฟล์                      | ขนาดไฟอ์   | ประเภทไฟล์ |        |
| มึกล้ามท้องภายในเอ็ดวัน.pdf | C:\Users\GimjiRu\Desktop\ผืก | 15.03 MB   | .pdf       |        |
|                             |                              |            |            |        |
|                             |                              |            |            |        |
|                             |                              |            |            | แอเลือ |
|                             |                              |            |            | DIRWIT |
|                             | III                          |            | •          |        |

รูปที่ 5- 6 แสดงรายการ ไฟล์ที่เตรียมส่งเข้าสู่ระบบ PRD Data Center

หมายเหตุ ผู้ใช้งานระบบสามารถแนบไฟล์เอกสารได้มากกว่า 1 ไฟล์

 จากนั้นคลิ๊กที่ปุ่ม "ตกลง" ระบบจะแสดงข้อความเตือนเพื่อยืนยันการอัพข้อมูล ซึ่งหากผู้ใช้งาน ระบบต้องการยกเลิกการส่งข้อมูลเพื่อแก้ไขสามารถทำได้โดยการคลิ๊กที่ปุ่ม "Cancel"

National News Bureau of Thailand Public Relation Department.

| 🝱 PRD Data Center - [สถานะ]                                                    |                   |                                                   |               |           |            |              |               | -                 |         |      |                       |  |  |
|--------------------------------------------------------------------------------|-------------------|---------------------------------------------------|---------------|-----------|------------|--------------|---------------|-------------------|---------|------|-----------------------|--|--|
| <b>11</b>                                                                      |                   |                                                   |               |           |            |              |               |                   |         |      | _ & ×                 |  |  |
| ์ File 🕶 สถานะ 💿 อัพข้อมูล 🅒 โหลดข้อมูล 🏈 ประวั                                | วิถีการใช้งาน 🦠 เ | Jระเด็นข่าว<br>⊊                                  |               |           |            |              |               |                   |         |      |                       |  |  |
| Preview & Filter                                                               | ÷                 | 🗄 🕨 🎶 Auto-Downloads 🗉 🗤 🗮 Remove Completed   🖈 🐵 |               |           |            |              |               |                   |         |      |                       |  |  |
| VDO                                                                            | *                 | ซือไฟล์                                           | ขนาดไฟล์      | สาเรือ    | สารรือ (%) | เวลาที่เหลือ | อัตราส่งข้อมล | วันที่เพิ่มรายการ | สถานะ   | ความ | URL                   |  |  |
|                                                                                |                   | 🛛 มีกล้ามท้องภายใน                                | . 15,387 KB   | 13,690 KB | 88.97%     | 00:00:32     | 52.86         | 25/2/2554 15:     | Working | No   | ftp://61.19.244.29/39 |  |  |
|                                                                                |                   |                                                   |               |           |            |              |               |                   |         |      |                       |  |  |
|                                                                                |                   |                                                   |               |           |            |              |               |                   |         |      |                       |  |  |
|                                                                                |                   | -                                                 |               |           |            |              |               |                   |         |      |                       |  |  |
|                                                                                |                   |                                                   |               |           |            |              |               |                   |         |      |                       |  |  |
|                                                                                |                   |                                                   |               |           |            |              |               |                   |         |      |                       |  |  |
|                                                                                |                   |                                                   |               |           |            |              |               |                   |         |      |                       |  |  |
|                                                                                |                   |                                                   |               |           |            |              |               |                   |         |      |                       |  |  |
|                                                                                |                   |                                                   |               |           |            |              |               |                   |         |      |                       |  |  |
|                                                                                |                   |                                                   |               |           |            |              |               |                   |         |      |                       |  |  |
|                                                                                |                   |                                                   |               |           |            |              |               |                   |         |      |                       |  |  |
|                                                                                |                   |                                                   |               |           |            |              |               |                   |         |      |                       |  |  |
|                                                                                |                   |                                                   |               |           |            |              |               |                   |         |      |                       |  |  |
|                                                                                |                   |                                                   |               |           |            |              |               |                   |         |      |                       |  |  |
| automout                                                                       | *                 |                                                   |               |           |            |              |               |                   |         |      |                       |  |  |
| 10.010                                                                         |                   |                                                   |               |           |            |              |               |                   |         |      |                       |  |  |
| หน่วยงาน                                                                       | ^^                |                                                   |               |           |            |              |               |                   |         |      |                       |  |  |
| สานกขาว                                                                        |                   |                                                   |               |           |            |              |               |                   |         |      |                       |  |  |
| (1) สานกประชาคมพุณธ์เชต 1<br>(1) ส่วนโอนไฮเซอาสันเต็มเช่นอาจ 2                 |                   |                                                   |               |           |            |              |               |                   |         |      |                       |  |  |
| 🗇 สานักประชาสมพันธ์เขต 2                                                       |                   |                                                   |               |           |            |              |               |                   |         |      |                       |  |  |
| 🗇 สำนักประชาสัมพันธ์เขต 4                                                      |                   |                                                   |               |           |            |              |               |                   |         |      |                       |  |  |
| 🔳 สำนักประชาสัมพันธ์เขต 5                                                      |                   |                                                   |               |           |            |              |               |                   |         |      |                       |  |  |
| 进 สำนักประชาสัมพันธ์เขต 6                                                      |                   |                                                   |               |           |            |              |               |                   |         |      |                       |  |  |
| 📧 สำนักประชาสัมพันธ์เขต 7                                                      |                   |                                                   |               |           |            |              |               |                   |         |      |                       |  |  |
| 🏽 สำนักประชาสัมพันธ์เขต 8                                                      |                   |                                                   |               |           |            |              |               |                   |         |      |                       |  |  |
| สำนักงานประชาสัมพันธ์จังหวัดสมุทรปราการ                                        |                   | -                                                 |               |           |            |              |               |                   |         |      |                       |  |  |
| สำนักงานประชาสัมพันธ์อังหวัดนนทบุรี                                            |                   |                                                   |               |           |            |              |               |                   |         |      |                       |  |  |
| สำหักงานประชาสมพันธ์อังหวัดปทุมธานี                                            |                   |                                                   |               |           |            |              |               |                   |         |      |                       |  |  |
| สำนกงานประชาสมพนธองหวดพระนครสรอยุธยา                                           |                   |                                                   |               |           |            |              |               |                   |         |      |                       |  |  |
| สานกลานประชาสมพันธ์อันหวัดอาสายจ                                               |                   |                                                   |               |           |            |              |               |                   |         |      |                       |  |  |
| ล กลาง กลุ่มระวาสมพันธ์อังหวัดสิงห์บรี<br>สำนักงานประหาสัมพันธ์อังหวัดสิงห์บรี |                   |                                                   |               |           |            |              |               |                   |         |      |                       |  |  |
| สำนักงานประชาสัมพันธ์จังหวัดชัยนาท                                             |                   |                                                   |               |           |            |              |               |                   |         |      |                       |  |  |
| สำนักงานประชาสัมพันธ์อังหวัดสระบุรี                                            |                   |                                                   |               |           |            |              |               |                   |         |      |                       |  |  |
| สำนักงานประชาสัมพันธ์จังหวัดชลบุรี                                             |                   |                                                   |               |           |            |              |               |                   |         |      |                       |  |  |
| สำนักงานประชาสัมพันธ์อังหวัดระยอง                                              |                   | •                                                 |               |           |            | III          |               |                   |         |      |                       |  |  |
| สำนักงานประชาสัมพันธ์อังหวัดอันทบุรี                                           | -                 | ดาวน์โหลด: 0 kbos                                 | อัพโหลด ; 52. | 86 kbps   |            |              |               |                   |         |      |                       |  |  |
|                                                                                |                   |                                                   |               |           |            |              |               |                   |         |      |                       |  |  |

# ในกรณีที่มีการแนบไฟล์เอกสาร ระบบจะแสดงหน้าจอสถานะการอัพข้อมูลดังรูป

รูปที่ 5- 7 แสดงรายละเอียดสถานะ การอัพข้อมูล

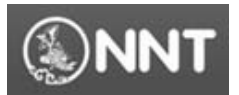

## 6. การเรียกดูประวัติการใช้งาน (View history)

ผู้ใช้งานระบบสามารถเรียกดูรายละเอียดประวัติการใช้งานระบบของตนเองได้โดยทำตามขั้นตอน ต่อไปนี้

คลิ๊กที่เมนู "ประวัติการใช้งาน" ดังรูป

| III PRD Data Center - [#misus]                                                                                                    |            | and the second second sec | Concession Name | and in case | -            |              |            | -                 |       |       | - 0 X                 |
|----------------------------------------------------------------------------------------------------|------------|----------------------------------------------------------------------------------------------------|-----------------|-------------|--------------|--------------|------------|-------------------|-------|-------|-----------------------|
| 1                                                                                                    |            |                                                                                                    |                 |             |              |              |            |                   |       |       | - 0 ×                 |
| File - 🐨 sense 🕒 fieldage 🕕 Insertage 🕜 04-17                                                                                                    | invelsem 🐐 | deniliaero 🖕                                                                                                    |                 |             |              |              |            |                   |       |       |                       |
| Preview & Filter                                                                                                    |            | + ++ Auto-Down                                                                                                    | iloads    1]j   | X mil Rem   | ive Complete | ed e e       |            |                   |       |       |                       |
| VDO                                                                                                    | *          | Estaid                                                                                                    | ระเวลไฟล์       | dista.      | d'14 42 (71) | เวลาที่เหลือ | Invitedaya | วันที่เพิ่มรายการ | #01%F | #73H_ | URL                   |
|                                                                                                    |            | ())ผิกด้านที่ระกายใน                                                                                                    | 15.387 KB       | 15.387 KB   | 100%         | 00:00:00     | 53.19      | 25/2/2554 15      | Ended | No    | ftp://61.19.244.29/39 |
|                                                                                                    |            |                                                                                                    |                 |             |              |              |            |                   |       |       |                       |
| พม่าตราม                                                                                                    | 8          |                                                                                                    |                 |             |              |              |            |                   |       |       |                       |
|                                                                                                    |            |                                                                                                    |                 |             |              |              |            |                   |       |       |                       |
| ทำสังกา<br>คำสังสาราสสังส์สา 1<br>คำสังสาราสสังส์สา 2<br>คำสังสาราสสังส์สา 3<br>คำสังสาราสสังส์สา 3<br>คำสังสาราสสังส์สา 5<br>คำสังสาราสสังส์สา 5<br>คำสังสาราสสังส์สา 6<br>คำสังสาราสสังส์สีงส์สา 5<br>คำสังสาราสสังส์สีงส์สา 5<br>คำสังสาราสสังส์สีงส์สา 5<br>คำสังสาราสสังส์สีงส์สา 5<br>คำสังสาราสสังส์สีงส์สา 5<br>คำสังสาราสสังส์สีงส์สา 5<br>คำสังสาราสสาราสสังส์สีงส์สา 5<br>คำสังสาราสสาราสสังส์สีงส์สา 5<br>คำสังสาราสสาราสสังส์สีงส์สา 5<br>คำสังสาราสสาราสสาราสสาราสสาราส<br>คำสังสาราสสาราสสาราสสาราสสาราส<br>คำสังสาราสสาราสสาราสสาราสสาราส<br>คำสังสาราสสาราสสาราสสาราสสาราสสาราส<br>คำสังสาราสสาราสสาราสสาราสสาราสสาราสสาราส<br>คำสังสาราสสาราสสาราสสาราสสาราสสาราสสาราสสา |            |                                                                                                    |                 |             |              |              |            |                   |       |       |                       |
| สำนักงานประชาสิมพันธ์อีกเรียงอยู่ใ                                                                                                    |            | 20                                                                                                    |                 |             |              | 100          |            |                   |       |       |                       |

รูปที่ 5- 8 แสดงตำแหน่งเมนู "ประวัติการ ใช้งาน"

• ระบบจะแสดงหน้าจอรายละเอียดการใช้งานของตนเองดังรูป

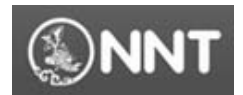

| I PRD Data Center - Ister Stope June                      |                           | the second second second second second second second second second second second second second second second s |                              |                                          |          | - 0 - X           |
|-----------------------------------------------------------|---------------------------|----------------------------------------------------------------------------------------------------|------------------------------|------------------------------------------|----------|-------------------|
| all                                                       |                           | Contraction of the last of                                                                                     |                              |                                          |          | _ @ X             |
| File · m anus () diefaus () fuandaus () clastionsbern % : | andurin .                 |                                                                                                    |                              |                                          |          | 0.000000          |
|                                                           |                           |                                                                                                    |                              |                                          |          |                   |
| Preview & Filter                                          | <ul> <li>91856</li> </ul> | 25 numuius 2554 *                                                                                              |                              |                                          |          |                   |
| VDO *                                                     | 🛞 emiten                  | กุมภาพันธ์ 👘                                                                                                   | 2654 *                       |                                          |          |                   |
|                                                           | 4150 ×                    | รับปลีอน/ป                                                                                                    | 1                            | ພົງຮ້ອຮ່າງ                               | 65142    | ผู้ให้งาน         |
|                                                           |                           | 25/2/2554 15:16:34                                                                                             | กรม. เร่ะก็อารรมออกคอองเพิ่อ | วให้รองรับทับประมาณน้ำที่ท่าลังไหลอากกาง |          | สารัล จังกัทจาย   |
|                                                           | 1                         |                                                                                                    | ตอนเหนือก่อนเข้า กาม.        |                                          | 20110.00 |                   |
|                                                           |                           |                                                                                                    |                              |                                          |          |                   |
|                                                           |                           |                                                                                                    |                              |                                          |          |                   |
|                                                           |                           |                                                                                                    |                              |                                          |          |                   |
|                                                           |                           |                                                                                                    |                              |                                          |          |                   |
|                                                           |                           |                                                                                                    |                              |                                          |          |                   |
|                                                           |                           |                                                                                                    |                              |                                          |          |                   |
|                                                           |                           |                                                                                                    |                              |                                          |          |                   |
|                                                           |                           |                                                                                                    |                              |                                          |          |                   |
|                                                           |                           |                                                                                                    |                              |                                          |          |                   |
|                                                           |                           |                                                                                                    |                              |                                          |          |                   |
|                                                           |                           |                                                                                                    |                              |                                          |          |                   |
|                                                           |                           |                                                                                                    |                              |                                          |          |                   |
| พน่ายงาน 🎗                                                |                           |                                                                                                    |                              |                                          |          |                   |
| พน่วยงาน 🔺                                                |                           |                                                                                                    |                              |                                          |          |                   |
| สามักร่าว                                                 |                           |                                                                                                    |                              |                                          |          |                   |
| 🗈 สำมักประวาธิงกันร่วม 1                                  |                           |                                                                                                    |                              |                                          |          |                   |
| 🗇 ສຳນັກປະນາຄົມທັນຄ່າຍາ 2                                  |                           |                                                                                                    |                              |                                          |          |                   |
| 🗈 สำนักประหาธิเพิ่มรักษะ 3                                |                           |                                                                                                    |                              |                                          |          |                   |
| 🗇 สำนักประชาธิมพัพธ์เขล 4                                 |                           |                                                                                                    |                              |                                          |          |                   |
| 🗈 สำนักประวาธิมพันธ์เขา 5                                 |                           |                                                                                                    |                              |                                          |          |                   |
| 🗈 สำเล็กประชาสังพัพธ์เขล 6                                |                           |                                                                                                    |                              |                                          |          |                   |
| 🗈 สำนักประชาธิเพิ่มร์เชล 7                                |                           |                                                                                                    |                              |                                          |          |                   |
| 🗈 สำนักประชาสัมพันธ์กระ 8                                 |                           |                                                                                                    |                              |                                          |          |                   |
| สำนักงานประชาสัมพันธ์อังหวัดสมุกรปราการ                   |                           |                                                                                                    |                              |                                          |          |                   |
| สำหลักงานประชาสัมพันธ์อังหวัดแนกบุจิ                      |                           |                                                                                                    |                              |                                          |          |                   |
| สำหลังงานประชาสัมพันธ์อังหวัดปรุมธานี                     |                           |                                                                                                    |                              |                                          |          |                   |
| สำนักงานประชาสัมพันธ์จังหวัดพระนกรศรีอยุธยา               |                           |                                                                                                    |                              |                                          |          |                   |
| สำนักงานประชาสัมพันธ์ อิงพรีตอ่างรอง                      |                           |                                                                                                    |                              |                                          |          |                   |
| สำนักงานประชาสัมดันธ์อังหวัดอดบุรี                        |                           |                                                                                                    |                              |                                          |          |                   |
| สำนักงานประชาสัมดันร์อังหวัดสิงทับริ                      |                           |                                                                                                    |                              |                                          |          |                   |
| ส่งมักงานปตชาสัมพันธ์โมพรักขับนาท                         |                           |                                                                                                    |                              |                                          |          |                   |
| ส่วนักงานประชาสมพันธ์อังหวัดสระบุจิ                       |                           |                                                                                                    |                              |                                          |          |                   |
| ส่วนักงานประมาสัมพันธ์จังหวัดมณุริ                        |                           |                                                                                                    |                              |                                          |          |                   |
| สานักงานประชาสัมพันธ์อังหวัดระของ                         |                           |                                                                                                    |                              |                                          |          |                   |
| สำนับงานประชาธิมตันร์จัดกำรอิมทธุรี 🔻                     |                           |                                                                                                    |                              |                                          | A        | หม่งรายกาง ยกเลิก |

รูปที่ 5- 9 แสดงหน้าจอรายละเอียคประวัติการใช้งาน

| 📱 PRD Data Center - [ประวัติการใช้งาน]                                           | State of State            |          | Descents Very      | a most too a more than a more than a more | -       | _ O _ X          |
|----------------------------------------------------------------------------------|---------------------------|----------|--------------------|----------------------------------------------------------------------------------------------------|---------|------------------|
| <br>File - 💷 สถานะ 🕒 อัพข้อมูล 🕒 โหลดข้อมูล 🌀                                    | ประวัติการใช้งาน 🐐 ประเด็ | แข่าว _  |                    |                                                                                                    |         | 6'               |
| Preview & Filter                                                                 | * 6                       | ) รายวัน | 25 กุษภาพันธ์ 2554 | •                                                                                                    |         |                  |
| VDO                                                                              | *                         | รายเดือน | กุมภาพันธ์         | * 2554 *                                                                                                    |         |                  |
|                                                                                  |                           | สำดับ ∸  | วัน/เดือน/ปี       | หัวข้อข่าว                                                                                                    | สถานะ   | ผู้ใช้งาน        |
|                                                                                  |                           |          | 25/2/2554 15:16:34 | กทม. เร่งกิจกรรมออกคลองเพื่อให้รองรับกับประมาณน้ำที่กำลังไหลจากทาง<br>ตอนเหนือก่อนเข้า กทม.                                                                                                    | อัพโหลล | สาธิด ธีรภัทรเวช |
|                                                                                  |                           |          |                    |                                                                                                    |         |                  |
|                                                                                  |                           |          |                    |                                                                                                    |         |                  |
|                                                                                  |                           |          |                    |                                                                                                    |         |                  |
|                                                                                  |                           |          |                    |                                                                                                    |         |                  |
|                                                                                  |                           |          |                    |                                                                                                    |         |                  |
|                                                                                  |                           |          |                    |                                                                                                    |         |                  |
|                                                                                  |                           |          |                    |                                                                                                    |         |                  |
|                                                                                  |                           |          |                    |                                                                                                    |         |                  |
|                                                                                  |                           |          |                    |                                                                                                    |         |                  |
| fuile out                                                                        | <b>^</b>                  |          |                    |                                                                                                    |         |                  |
| 75 61 16                                                                         |                           |          |                    |                                                                                                    |         |                  |
| M14384114                                                                        |                           |          |                    |                                                                                                    |         |                  |
| <ul> <li>สามักประกาศัมพันธ์เกต 1</li> </ul>                                      |                           |          |                    |                                                                                                    |         |                  |
| สำนักประชาสัมพันธ์เขต 2                                                          | =                         |          |                    |                                                                                                    |         |                  |
| 🍙 สำนักประชาสัมพันธ์เขต 3                                                        |                           |          |                    |                                                                                                    |         |                  |
| 🗈 สำนักประชาสัมพันธ์เขต 4                                                        |                           |          |                    |                                                                                                    |         |                  |
| 📧 สำนักประชาสัมพันธ์เขต 5                                                        |                           |          |                    |                                                                                                    |         |                  |
| 🗈 สำนักประชาสัมพันธ์เขต 6                                                        |                           |          |                    |                                                                                                    |         |                  |
| 🖄 สำนักประชาสัมพันธ์เขต 7                                                        |                           |          |                    |                                                                                                    |         |                  |
| 🖄 สำนักประชาสัมพันธ์เขต 8                                                        |                           |          |                    |                                                                                                    |         |                  |
| สำนักงานประชาสมพันธองหวัดสมุทรปราการ                                             |                           |          |                    |                                                                                                    |         |                  |
| สานกรานบระชาสมพันธุรกรายและการ                                                   |                           |          |                    |                                                                                                    |         |                  |
| ต เหกง เหมวงจะ เพลงพระจาท กบาตร เห<br>สำนักงานประกาศัมพันธ์กับงวังพระบอรสรีกแรมว |                           |          |                    |                                                                                                    |         |                  |
| สำนักงานประชาสัมพันธ์จังหวัดอ่างทอง                                              |                           |          |                    |                                                                                                    |         |                  |
| สำนักงานประชาสัมพันธ์จังหวัดลพบุรี                                               |                           |          |                    |                                                                                                    |         |                  |
| สำนักงานประชาสัมพันธ์จังหวัดสิงห์บุรี                                            |                           |          |                    |                                                                                                    |         |                  |
| สำนักงานประชาสัมพันธ์จังหวัดชัยนาท                                               |                           |          |                    |                                                                                                    |         |                  |
| สำนักงานประชาสัมพันธ์อังหวัดสระบุรี                                              |                           |          |                    |                                                                                                    |         |                  |
| สำนักงานประชาสัมพันธ์จังหวัดชลบุรี                                               |                           |          |                    |                                                                                                    |         |                  |
| สานกงานประชาสมพันธ์อังหวัดระยอง                                                  | -                         |          |                    |                                                                                                    |         |                  |
| ร เทษ เพลงระสาชพพทรงหน่งของหม่ง                                                  | -                         |          |                    |                                                                                                    |         | หมพรายการ ยกเล็ก |

ผู้ใช้งานระบบสามารถสั่งพิมพ์รายละเอียคประวัติการใช้งานได้โคยคลิ๊กที่ปุ่ม "พิมพ์" ดังรูป

- รูปที่ 5- 10 แสคงต่ำแหน่งของการสั่งพิมพ์ข้อมูลประวัติการใช้งานระบบ
- จากนั้นระบบจะทำการจัดเตรียมหน้าจอสำหรับการสั่งพิมพ์ (ใช้เวลาสักระยะ) ซึ่งหลังจากการ จัดเตรียมหน้าจอดังกล่าวแล้ว ระบบจะแสดงหน้าจอดังรูป

กรมประชาสัมพันธ์ สำนักข่าว

#### คู่มือการใช้งานระบบ PRD Data Center

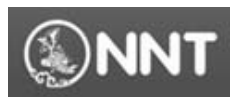

National News Bureau of Thailand Public Relation Department.

| Print preview                                  | attribut & aster ;                                                                                                    |          |
|------------------------------------------------|----------------------------------------------------------------------------------------------------|----------|
| <i>⊜</i> , , , , , , , , , , , , , , , , , , , | Close                                                                                                    | Page 1 🛟 |
|                                                | รัญมาาไร่กร<br><u>รับสัตรา</u><br><u>1</u><br>2522564 15:1634<br>สุดมาทิศตร.<br>1<br>1<br>2522564 15:1634<br>สุดมาทิศตร. |          |

#### รูปที่ 5- 11 แสคงตัวอย่างก่อนพิมพ์

 ผู้ใช้งานระบบสามารถสั่งพิมพ์เอกสารได้โดยการคลิ๊กที่ปุ่ม " ขึ่งระบบจ ะดำเนินการสั่ง พิมพ์ไปยังเครื่องพิมพ์มาตรฐานของผู้ใช้งานแต่ละท่านทันที

## 7. การแก้ไขปัญหาเบื้องต้น (Trouble shooting)

7.1. Unable to install or run the application. The application requires that assembly System. Web.

Extensions Version 1.0.61025.0 be installed in the global Assembly Cache (GAC) first. Please contact your system administrator.

#### สาเหตุ

เนื่องจากเครื่องของท่านยังไม่มีการติดตั้ง DLL ที่จำเป็นต่อการใช้งานระบบ PRD Data Center วิธีการแก้ไขปัญหา

ดำเนินการติดตั้ง DLL ที่จำเป็นต่อการใช้งานระบบ โดยท่านสามารถ Download ไฟล์เพื่อทำการติดตั้ง ที่เครื่องของท่านได้จาก Link ดังนี้

- สำหรับเครื่องที่ติดตั้ง Ms Office 2003 : http://www.microsoft.com/downloads/en/details.aspx?FamilyID=3c9a983a-ac14-4125-8ba0d36d67e0f4ad
- สำหรับเกรื่องที่ติดตั้ง Ms Office 2007 :

http://www.microsoft.com/downloads/en/details.aspx?FamilyID=59daebaa-bed4-4282-a28cb864d8bfa513&displaylang=en

หลังจากติดตั้งเรียบร้อยแล้วให้กลับเข้าสู่ขั้นตอนการติดตั้งระบบ PRD Data Center ใหม่อีกกรั้ง

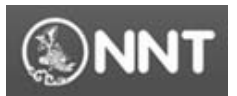

#### 7.2. Operation time out

#### สาเหตุ

ระบบไม่สามารถติดต่อกับเครื่องแม่ข่ายได้ เนื่องจากการติดต่อขัดข้อง

#### วิธีการแก้ไขปัญหา

ตรวจสอบการใช้งานอินเตอร์เน็ตของท่านและเมื่อสามารถใช้งานอินเตอร์เน็ตได้แล้ว ให้ทำการออก จากระบบและเข้าสู่ระบบอีกครั้ง